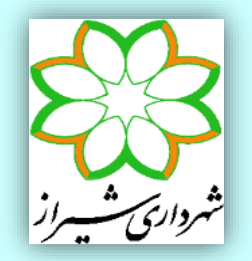

معاونت معماری و شهرسازی شهرداری شیراز مدیریت کنترل ونظارت ساختمان

# نکات مربوط به مدلسازی، تحلیل و طراحی سازه های فولادی به روش حالت های حدی در نرم افزار ETABS

راهنمای شماره ۱-۵-۱-۹۴

کارگروه سازه مدیریت کنترل و نظارت ساختمان

به نام یگانه معمار هستی

در مبحث دهم مقررات ملی ساختمان ایران، ویرایش سال ۱۳۹۲، طراحی به روش حالت های حدی به عنوان تنها روش طراحی سازه های فولادی ارائه گردیده است. ضوابط این آئین نامه تطابق نسبتاً کاملی با ضوابط آئین نامه AISC روش طراحی سازه های فولادی ارائه گردیده است. ضوابط این آئین نامه تطابق نسبتاً کاملی با ضوابط آئین نامه AISC در ضروش طراحی سازه های فولادی ارائه گردیده است. ضوابط لرزه ای دارد. از طرفی نرم افزار TABS، که بصورت گسترده ای در ایران برای طراحی سازه های متعارف مورد استفاده قرار می گیرد، این ضوابط را بطور مناسبی در خود گسترده ای در ایران برای طراحی سازه های متعارف مورد استفاده قرار می گیرد، این ضوابط را بطور مناسبی در خود جای داده است. با توجه به این موضوع، کارگروه سازه مدیریت کنترل و نظارت ساختمان شهرداری شیراز بر آن شد راهنما ای در زمینه استفاده از این نرم افزار و تنظیمات مربوط به طراحی، هنگام استفاده از روش حالت های حدی، ارائه نماید. لازم به ذکر است در این راهنما فرض بر آن بوده که خواننده آشنایی مناسبی با نرم افزار مربوطه داشته و ارائه نماید یا بازی نزم افزار در این راهنما فرض با نرم افزار در این راهنما فرض با نرم افزار در این راهنما در بازم این بازم افزار مربوطه داشته و ارائه نماید. نازم افزار مربوطه داشته و در این راهنما فرض بر آن بوده که خواننده آشنایی مناسبی با نرم افزار مربوطه داشته و بازاین نکات ابتدایی مربوط به کار با نرم افزار در این راهنما ذکر نشده است.

مراجع مورد استفاده در این راهنما به شرح زیر اند:

- Steel Frame Design Manual: AISC360-05 / IBC 2006 (2010); Computers and Structures Inc.; Berkeley, California
- 2- Technical Note; 2005 AISC Direct Analysis Method (2009); Computers and Structures Inc. ; Berkeley, California
- 3- AISC 360-10; Specification for Structural Steel Building, American Institute of Steel Construction; Chicago, Illinois
- 4- AISC 341-10; Seismic Provisions for Structural Steel Buildings, American Institute of Steel Construction; Chicago, Illinois

با وجود تلاشهای فراوان، این اثر مصون از ایرادهایی نظیر غلطهای فنی، نگارشی، ابهام و ایهام نیست. از این رو از شما مهندسان گرامی صمیمانه تقاضا دارد در صورت مشاهده هر گونه اشکال و ابهام مراتب را به نشانی الکترونیکی shirazmn.str@gmail.com گزارش فرمایید تا موجبات شناسایی و برطرف نمودن آنها فراهم شود.

مدیریت کنترل و نظارت ساختمان شهرداری شیراز کارگروه سازه تابستان ۱۳۹۴

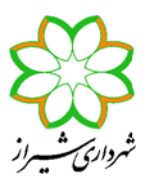

## نکات مربوط به مدلسازی، تحلیل و طراحی سازه های فولادی به روش حالت های حدی در نرم افزار ETABS

همکارانی که با طراحی سازه های فولادی به روش تنش مجاز در نرم افزار ETABS 9.7.4 آشنایی دارند، با انجام تنظیمات زیر می توانند سازه فولادی خود را به روش حالتهای حدی مطابق با مبحث دهم مقررات ملی ایران طرح نمایند.

 ۱- در قسمت Define > Material Property Data مقادیر جرم واحد حجم، وزن واحد حجم و مدول الاستیسیته فولاد را به قرار شکل زیر وارد نمایید. دقت کنید که رابطه بین جرم واحد حجم (ρ) و وزن واحد حجم (γ) به قرار ρ = γ/9.81 می باشد. همچنین در آئین نامه مبحث دهم مقررات ملی سال ۱۳۹۲ مقدار Ε برابر 2.03000 kgf/cm<sup>2</sup> و زن واحد حجم در آله مبحث دهم مقررات ملی سال ۱۳۹۲ مقدار Ε برابر 2.0300 kgf/cm<sup>2</sup> هم مقررات ملی سال ۱۳۹۲ مقدار Ε مادر در آله مبحث دهم مقررات ملی سال ۱۳۹۲ معدار ۲۰۰۰ می باشد. همچنین در آئین نامه مبحث دهم مقررات ملی سال ۱۳۹۲ مقدار ۲۰۰۰ می الم مبحث دهم مقررات ملی سال ۱۳۹۲ معدار ۲۰۰۰ می باشد معرفی در آله مبحث دهم مقررات ملی سال ۱۳۹۲ معدار ۲۰۰۰ می باشد. همچنین در آله مبحث دهم مقررات ملی سال ۱۳۹۲ مقدار ۲۰۰۰ می معرفی معرف معرفی معرفی معرفی معرفی معرفی معرفی معرفی معرفی معرفی معرفی معرفی معرفی معرفی معرفی معرفی معرفی معرفی معرفی معرفی معرفی معرفی معرفی معرفی معرفی معرفی معرفی معرفی معرفی معرفی معرفی معرفی معرفی معرفی معرفی معرفی معرفی معرفی معرفی معرفی

| Material Property Data                                                                                                    |                                                           |                                                                                                    |                             |
|----------------------------------------------------------------------------------------------------|-----------------------------------------------------------|----------------------------------------------------------------------------------------------------|-----------------------------|
| Material Name                                                                                                    | STEEL                                                     | Display Color<br>Color                                                                                   |                             |
| Type of Material<br>Isotropic C Orthotropic                                                                                                    |                                                           | Type of Design<br>Design                                                                                 | Steel 💌                     |
| Analysis Property Data<br>Mass per unit Volume<br>Weight per unit Volume<br>Modulus of Elasticity<br>Poisson's Ratio<br>Coeff of Thermal Expansion<br>Shear Modulus | 800<br>7850<br>2.039E+10<br>0.3<br>1.170E-05<br>7.842E+09 | Design Property Data<br>Minimum Yield Stress, Fy<br>Minimum Tensile Strength, Fu<br>Cost per Unit Weight | 24000000<br> 37000000<br> 1 |
|                                                                                                    | OK                                                        | Cancel                                                                                                   |                             |

شکل (۱) تعریف مشخصات مصالح فولاد (واحدها بر حسب kg-m)

۲- در صورتی که بخواهید برنامه ETABS 9.7.4 سازه فولادی را بدون کنترل ملزومات لرزه ای مندرج در آئین نامه (مانند کنترل فشردگی، کنترل
 فاصله مهارهای جانبی تیرها، کنترل ضریب لاغری مهاربندها، کنترل نیاز به ورق پیوستگی و ورق مضاعف در قابهای خمشی و ... ) طرح نماید،

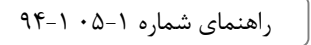

ولی ترکیبات بار تشدید یافته را بر روی ستونها اعمال کند، استفاده از مقاطع ساخته شده در برنامه(Section Designer (SD در قسمت Define > Frames Sections بلامانع است.

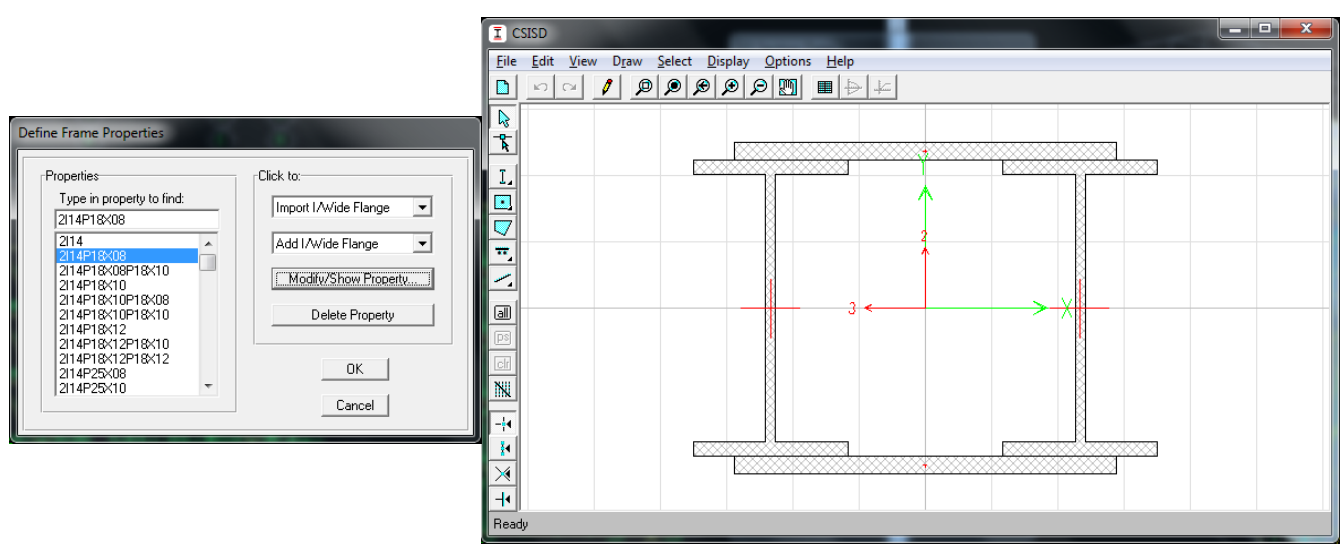

شکل (۲) استفاده از مقاطع SD یا General به شرط عدم نیاز به ضوابط لرزه ای توسط برنامه امکان پذیر است.

۳- حالتهای بار مورد استفاده مانند بارهای مرده کف، مرده نوع Super Dead، مرده دیوار، زنده با امکان کاهش سربار (عمدتاً بارهای زنده با مقدار کمتر از ۵۰۰ کیلوگرم بر متر مربع)، زنده بدون امکان کاهش سربار، زنده بام، بار برف، بارهای زلزله، بارهای فرضی و ... را در قسمت Define Static Load Cases < تعریف نمایید.</p>

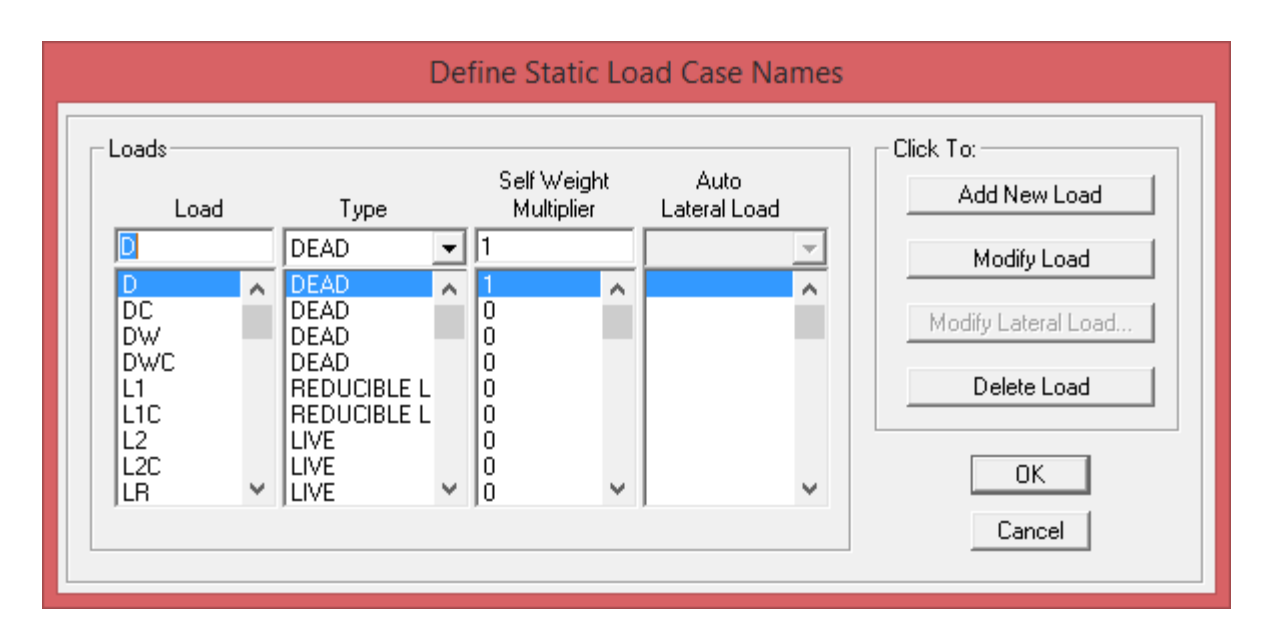

شکل (۳) تعریف حالتهای بار

راهنمای شماره ۱-۵۰ ۱-۹۴

نکات طراحی به روش حالت های حدی در ETABS

دقت نمایید که در ترکیبات بار معرفی شده در مبحث ششم مقررات ملی ساختمان ویرایش سال ۱۳۹۲ و یا آئین نامه 10-7 ASCE/SEI ضریب بار زلزله در ترکیبات بار با فرض استفاده از ضریب رفتار سطح طراحی نهایی و برابر 1.0 در نظر گرفته شده است. بنابراین ضریب رفتار سازه مندرج در آئین نامه ۲۸۰۰ ویرایش سوم را می بایست بر عدد 1.4 تقسیم نموده و سپس نیروی زلزله را محاسبه نمود. به عبارت دیگر ضریب زلزله مورد استفاده در روش طراحی حدی می بایست 1.4 ضریب زلزله ای باشد که قبلاً در روش طراحی به روش تنش مجاز استفاده می شد. بطور مثال اگر ضریب زلزله مربوط به قاب مهاربندی همگرای معمولی در طراحی به روش تنش مجاز قبلاً عدد 0.1375 استفاده می شد، در طراحی به روش حدی عدد 0.1925 را وارد کنید. بدیهی است در صورت استفاده از ضریب رفتار آئین نامه ۲۰۰۰ ویرایش چهارم نیازی به این اصلاح نیست.

| Direction and Eccentricity-                                                                      |                                       | Factors                                                        |
|--------------------------------------------------------------------------------------------------|---------------------------------------|----------------------------------------------------------------|
| X Dir<br>X Dir + Eccen Y<br>X Dir - Eccen Y<br>Ecc. Ratio (All Diaph.)<br>Override Diaph. Eccen. | OYDir<br>OYDir+EccenX<br>OYDir-EccenX | Base Shear Coefficient, C 0.1925<br>Building Height Exp., K 1. |
| Story Range<br>Top Story<br>Bottom Story                                                         | PENT -<br>BASE -                      | OK<br>Cancel                                                   |

شکل (۴) ضریب بارهای زلزله می بایست در عدد 1.4 ضرب شوند.

در آئین نامه طراحی سازه های فولادی آمریکا از سال ۲۰۰۵ به بعد (OS-AISC360 و ویرایش های بعدی) اعمال بار فرضی مربوط به ناشاقولی مجاز ستونها در طرح سازه الزامی شده است. مقدار این بار که بصورت جانبی بر سازه اعمال می شود، ضریبی از کل بار ثقلی می باشد. به طور معمول بار فرضی مربوط به ناشاقولی ستونها O.002 برابر بار ثقلی است (N=0.002 Y) و با شرایطی می تواند تنها در ترکیبات بار ثقلی اعمال معمول بار فرضی مربوط به ناشاقولی ستونها O.002 برابر بار ثقلی است (N=0.002 Y) و با شرایطی می تواند تنها در ترکیبات بار ثقلی اعمال مود. به ازای هر حالت بار ثقلی تعریف شده، کاربر می بایست دو حالت بار فرضی یکی در راستای محور X و دیگری در راستای محور Y تعریف نماید. بطور مثال اگر کاربر حالتهای باری به نام های DV ، DC ، DC و DWC برای اعمال بار مرده و حالتهای باری به نام های 11 ، 12 ، 2 نماید. بطور مثال اگر کاربر حالتهای باری به نام های DV ، DC ، DC و DWC برای اعمال بار مرده و حالتهای باری به نام های 11 ، 12 ، 22 ، 22 بایست تعریف گرد، یکی مربوط به باز فرضی به ازای این ۶۰ حالت بار ثقلی اعمال بار مرده و حالتهای باری به نام های 12 ، 20 مای در 20 معال بار مرده و حالتهای باری به نام های 12 ، 21 ، 22 می نماید. بطور مثال اگر کاربر حالتهای باری به نام های D ، DC ، DC و DW برای اعمال بار مرده و حالتهای باری به نام های 12 ، 21 ، 22 می باری اعمال بار مرده و حالتهای باری به نام های 11 ، 21 ، 20 می باری اعمال بار زنده و حالتهای بار S و S برای تعریف بار برف در نظر گرفته باشد، ۳۲ حالت بار فرضی به ازای این ۶۶ حالت بار ثقلی می بایست تعریف گرده، یکی مربوط به بار فرضی مربوط به بار فرضی جهت Y برای هر حالت بار. نوع این بار در قسمت Type می بایست Type می بایست Static Load Cases می بایست تعریف گرده، یکی مربوط به بار فرضی جهت X و دیگری مربوط به بار فرضی جهت X و دیگری مربوط به بار فرضی جهت Y برای هر حالت بار. نوع این بار در قسمت Type می بایست Type می بایست Type می بایست Type می بایست تعریف گرده، یکی مربوط به دستور Static Load Cases می بایست کار مربوط به دستور Type می بایست Type می بایست Attic Load Case می بایست Attic Load Case می بایست Static Load Case می بایست Static Load Case می بایست کار مربو

راهنمای شماره ۱-۵۵ –۹۴

معاونت معماری و شهرسازی شهرداری شیراز

شردارى شيراز

نکات طراحی به روش حالت های حدی در ETABS

مدیریـــت کنتــرل و نظــارت ساختمــان

| Auto Notional I            | Load Generation |
|----------------------------|-----------------|
| Notional Load Value        |                 |
| Base Load Case             | D               |
| Load Ratio                 | 2.000E-03       |
| - Notional Load Direction- |                 |
| Global X                   |                 |
| Global Y                   |                 |
| ОК                         | Cancel          |

شکل (۵) تعریف حالت های بار فرضی راستای X به ازای هر حالت بار ثقلی

| Auto Notional L          | oad Generation |
|--------------------------|----------------|
| Notional Load Value      |                |
| Base Load Case           |                |
| Load Ratio               | 2.000E-03      |
| Notional Load Direction- |                |
| ⊂ Global×                |                |
| Global Y                 |                |
| ОК                       | Cancel         |

شکل (۶) تعریف حالت های بار فرضی راستای ۲ به ازای هر حالت بار ثقلی

۴- در قسمت Define > Load Combinations ترکیبات بار مبحث ششم مقررات ملی ساختمان سال ۱۳۹۲ را تعریف نمایید. این ترکیبات بار بطور مفصل در دستورالعمل شماره ۱–۱۰۲–۹۳ معاونت شهرسازی و معماری شهرداری شیراز تشریح شده است. ذکر چند نکته درباره این ترکیبات بار خالی از لطف نیست:

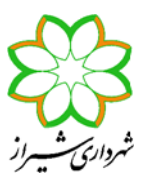

- بارهای فرضی مربوط به ناشاقولی ستون می تواند تنها در ترکیبات بار ثقلی وارد شود به شرط آنکه 1.7 ≥ Δ2nd/Δ1st باشد. بطور معمول برای اکثر ساختمانها این شرط برقرار است.
- در ترکیبات بار پیش فرض برنامه ETABS 9.7.4 نیز بارهای فرضی تنها به ترکیبات بار ثقلی افزوده می شوند. اما در برنامه ETABS در ترکیبات بار شامل بار زلزله
   2013 در قسمت Steel Frame Design Preferences گزینه ای برای افزودن بارهای فرضی به ترکیبات بار شامل بار زلزله نیز وجود دارد (?Add Notional load cases into seismic combos).
- ضریب بارهای فرضی در یک ترکیب بار دقیقاً مانند ضریب بار ثقلی نظیر است. بطور مثال اگر در ترکیب بار ثقلی ضریب بار زنده برابر 1.6 باشد، ضریب حالت بار فرضی نظیر نیز 1.6 است.
- در یک ترکیب بارگذاری فقط بار فرضی یک راستا اعمال می گردد. مثلاً برای ترکیب بار ثقلی شامل بارهای زنده و مرده یک دفعه می بایست بارهای فرضی مرده و زنده جهت Y وارد شوند. همچنین بار جانبی مربوط به بار فرضی در هر دو راستای یک امتداد می بایست اعمال شود. یعنی یک بار می بایست بار فرضی مرده و زنده جهت X هر دو با علامت مثبت و بار بعد هر دو با علامت منفی لحاظ شوند. بنابراین هر ترکیب بار ثقلی با اعمال بارهای فرضی برد و با ترکیب بار تریم مرده و تریم مرده و تریم جهت Y وارد شوند. همچنین بار جانبی مربوط به بار فرضی در هر دو راستای یک امتداد می بایست اعمال شود. یعنی یک بار می بایست بار فرضی مرده و زنده جهت X هر دو با علامت منفی لحاظ شوند. بنابراین هر ترکیب بار ثقلی با اعمال بارهای فرضی به چهار ترکیب بار تبدیل می شود.
- مطابق آئین نامه در ترکیبات بار شامل بار زلزله، ضریب بارهای زنده کمتر از ۵۰۰ کیلوگرم بر مترمربع (به شرط آنکه پارکینگ یا محل تجمع نباشد) برابر 0.5 است.
- در ترکیبات بار معرفی شده توسط آئین نامه مشاهده می شود که بار زنده بام در ترکیبات بارگذاری شامل بار زلزله وجود نداشته و بجای آن بار برف بام با ضریب 0.2 وارد شده است.
- مطابق مبحث دهم مقررات ملی ساختمان سال ۱۳۹۲ در ترکیبات بار تشدید یافته می باید اثر ۱۰۰٪ و ۳۰٪ جهت های متعامد نیز
   اعمال گردد. در این ترکیبات بار، زلزله راستای قائم نیز وارد شده ولی ضریب Ω₀ به آن اثر نمی کند.
- اگر بخواهیم خود نرم افزار ETABS ستونها را برای زلزله تشدید یافته با در نظر گرفتن اثر زلزله های متعامد بطور صحیح محاسبه نماید، ابتدا می بایست ترکیب بارهایی فقط شامل زلزله ۱۰۰٪ یک راستا و ۳۰٪ زلزله های متعامد تعریف کرده و سپس در ترکیبات بار دیگری، این ترکیب بار شامل زلزله را با بارهای ثقلی ترکیب نماییم.
- ۵- قسمت Define > Special Seismic Load Effects را همیشه غیرفعال کنید. به عبارت دیگر گزینه Do Not Include Special را در این قسمت انتخاب نمایید.

این انتخاب بدان دلیل است که برنامه ETABS 9.7.4 در دو قسمت مختلف از کاربر می پرسد که آیا کنترل های طرح لرزه ای (مثل طرح ستونها برای زلزله تشدید یافته) را انجام دهد و یا ندهد. یکی در این قسمت (در منوی Define) و یکی در منوی Options در قسمت متونها برای زلزله تشدید یافته) را انجام دهد و یا ندهد. یکی در این قسمت (در منوی Define) و یکی در منوی Include در قسمت Options جه این گزینه را فعال کنید ( .... Include را انتخاب کنید) و مجه این گزینه را فعال کنید ( .... Include یا کنید ( .... Include یا کنید ( .... Include یا کنید ( .... Options)، تنظیمی که در منوی Options صورت گرفته به آن ارجحیت دارد. بطور مثال اگر در منوی Options صورت گرفته به آن ارجحیت دارد. بطور مثال اگر در منوی Options مورت گرفته به آن ارجحیت دارد. بطور مثال اگر اد منوی Options مورت گرفته به آن ارجحیت دارد. بطور مثال اگر اد منوی Options مورت گرفته به آن ارجحیت دارد. بطور مثال اگر در منوی Options را نتخاب کنید ( .... Include یا کنید ( .... On Not Include یا کنید ( .... Options کنید ( .... Options) بگویید برنامه کنترل های لرزه ای را انجام دهد، برنامه مستقل از آنکه در منوی Options گزینه Options یا Not Include در منوی Include یا کرده باشید، کنترل های لرزه ای را انجام می دهد. همچنین اگر در منوی Options بگویید برنامه کنترل های لرزه ای را انجام می دهد. همچنین اگر در منوی Options بگویید برنامه کنترل های لرزه ای را انجام ندهد، برنامه مستقل از آنکه در منوی Options کرده باشید، کنترل های لرزه ای را انجام ندهد، برنامه مستقل از آنکه در منوی Options گرده بایند، کنترل های لرزه ای را انجام ندهد. برنامه مستقل از آنکه در منوی Options و هم در منوی Options و هم در منوی Options فعال نمایید، برنامه مقدار می انجام نده د. تنها یک نکته وجود دارد که اگر طرح لرزه ای را هم در منوی Options و هم در منوی Options فعال نمایید، برنامه مقدار می را موی Options و مقدار می کنده و با مقدار می معرفی شده در منوی Options کاری نخواهد داشت.

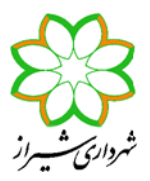

راهنمای شماره ۱-۵۰ ۱-۹۴

نکته بعدی آنکه اگر کاربر بخواهد کنترل های لرزه ای را خودش انجام دهد، مثلاً ترکیبات بار تشدید یافته را خود تعریف و در برنامه اعمال کند، می بایست در هر دو قسمت Define و Options طرح لرزه ای برنامه را غیرفعال کند.

در صورتی که بخواهید در منوی Define طرح لرزه ای برنامه را فعال نمایید، مانند شکل زیر آن را تکمیل کنید. در قسمت Define مقدار Ω را وارد نمایید. این ضریب برای قابهای مهاربندی عدد ۲ ، قابهای دوگانه عدد ۲/۵ و قابهای خمشی عدد ۳ است. در صورتی که قصد دارید کنترل های لرزه ای را بصورت دستی انجام دهید، در این قسمت گزینه Do Not Include Special Seismic Design Data را انتخاب نمایید.

| Special Seismic Data for Design Using American Code                                                                                                    | 25                                                                                                    |
|----------------------------------------------------------------------------------------------------|----------------------------------------------------------------------------------------------------|
| Use for Design                                                                                                    | C Do Not Include Special Seismic Design Data                                                                                                    |
| Rho Factor (Reliability Factor based on Redundancy)         Program Calculated         User Defined         IBC2000 Seismic Design Category         A, B or C         D, E or F         Lateral Force Resisting System Type         Dual System         Other | DL Multiplier         O Program Default (0.2)         I User Defined         0.         Notes         1 The program calculated Rho Factor is determined based on the method described in Section 1617.2 of the 2000 International Building Code.         2 The program calculated Rho Factor is reported as a part of the Building Output data.         3 The Rho factor and the DL Multiplier are automatically applied to all program default design load combinations for the American codes (ACI, AISC, UBC). These factors must be applied |
| Omega Factor (System Overstrength Factor)<br>O Program Default (3.0)<br>O User Defined<br>2.                                                                                                    |                                                                                                    |
| ОК                                                                                                    | Cancel                                                                                                    |

شکل (۷) معرفی پارامترهای طرح لرزه ای در منوی Define

- ۶- پس از تنظیم بقیه موارد منوی Define ، اختصاص های مربوطه در منوی Assign را مانند روال قبل انجام دهید.

فعال کردن این گزینه برنامه تحلیل P-Δ را انجام داده ولی تحلیل P-δ را انجام نمی دهد. بنابراین برای تشدید لنگر بارهایی که ایجاد حرکت جانبی نمی کنند هنوز ضریب B1 را نیاز داریم.

| Analysis Options                                       | ALC: NOT THE OWNER.    |
|--------------------------------------------------------|------------------------|
| Building Active Degrees of Freedon<br>Full 3D XZ Plane | YZ Plane No Z Rotation |
| UX VUY VZ                                              | RX RY RZ               |
| 🔲 Dynamic Analysis                                     | Set Dynamic Parameters |
| 🔽 Include P-Delta                                      | Set P-Delta Parameters |
| 🔲 Save Access DB File                                  | File Name              |
|                                                        |                        |
| ОК                                                     | Cancel                 |

 $P-\Delta$  شکل (۸) فعال کردن تحلیل

در قسمت Set P-Delta Parameters ترکیب بار ثقلی ای که می بایست بر اساس آن تحلیل ۵-P صورت گیرد را وارد نمایید. این ترکیب بار مطابق آنچه در Help برنامه ذکر شده است، می بایست بزرگترین ضرایب مربوط به بار ثقلی در ترکیب بارهای شامل بار جانبی باشد. بطور مثال اگر ترکیب بارهای شامل بار جانبی بصورت E±(1.2D+0.5L+0.2S) و E±(0.9D) باشد، ترکیب بار ثقلی (1.2D+0.5L+0.2S) برای ترکیبات بار اول شامل بار زلزله، تحلیلی دقیق و برای ترکیبات بار دوم تحلیلی محافظه کارانه ارائه خواهد کرد. این ترکیب بار ثقلی را در قسمت مربوطه وارد کنید. راهنمای شماره ۱-۵۰ ۱-۹۴

معاونت معماری و شهرسازی شهرداری شیراز

نکات طراحی به روش حالت های حدی در ETABS

مدیریـــت کنتــرل و نظــارت ساختمــان

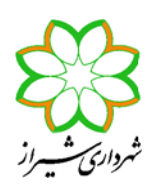

| P-Delta Parameters                                                                                                    |
|----------------------------------------------------------------------------------------------------|
| Method O Non-iterative - Based on Mass O Iterative - Based on Load Combination Iteration Controls Maximum Iterations 10 Relative Tolerance - Displacements 1.000E-03        |
| P-Delta Load Combination<br>Load Case Scale Factor<br>D 1.2<br>DC 1.2<br>DW 1.2<br>DW 1.2<br>DW 1.2<br>DW 1.2<br>DW 0.5<br>L1 0.5<br>L1 0.5<br>L2 V 1.2<br>Modify<br>Delete |
| OK Cancel                                                                                                    |

P- $\Delta$  شکل (۹) ترکیب بار ثقلی مربوط به تحلیل

$$L = L_{0} \left[ \cdot \mathbf{1} \mathbf{T} \mathbf{a} + \frac{\mathbf{F} \mathbf{a} \mathbf{Y}}{\sqrt{K_{LL} A_{T}}} \right]$$

| Live Load Reduction Factor                                                                                                    | ×                                                                                      |
|----------------------------------------------------------------------------------------------------|----------------------------------------------------------------------------------------|
| Method<br>O No Live Load Reduction<br>O Tributary Area (UBC 97)                                                                                                    | Minimum Factor<br>Single Story 0.5<br>Multi Story 0.4                                  |
| Influence Area (ASCE7-95)      User Parameters (UBC 97)      r      Amin                                                                                             | Use default minimum factors  Application  Design Forces                                |
| <ul> <li>Tributary Area (NBCC 95)</li> <li>Chinese (GB 50009-2001)</li> <li>User Defined Curves (By Trib Area)</li> <li>User Defined by Stories Supported</li> </ul> | Application to Columns<br>C Apply to Axial Load Only<br>Apply to All Forces/Components |

شکل (۱۰) تنظیمات مربوط به کاهش سربار

- ۹- پس از انجام تحلیل سازه برای انتخاب آئین نامه طراحی و تنظیمات مربوطه وارد قسمت Options > Preferences > Steel Frame
   پس از انجام تحلیل سازه برای انتخاب آئین نامه طراحی و تنظیمات مربوطه وارد قسمت Design
  - آئین نامه طراحی را AISC360-05/IBC2006 انتخاب کنید.
- در تمام انواع قابهای SMF (قاب خمشی ویژه)، IMF (قاب خمشی متوسط)، SCBF (قاب مهاربندی همگرای ویژه)، OCBF (قاب مهاربندی همگرای معمولی)، SCBF (قاب مهاربندی واگرا)، برنامه مهاربندی همگرای معمولی)، EBF (قاب مهاربندی واگرا)، برنامه CCBF کنترل فشردگی معمولی)، EBF کنترل فشردگی مقاطع را قبل از طراحی انجام داده و درصورتی که مقطعی فشرده نباشد، آنرا طراحی نخواهد کرد. تنها وقتی که نوع قاب را OOBF انتخاب کنید، برنامه بدون کنترل ضابطه فشردگی، مقاطع را طراحی نخواهد کرد. تنها وقتی که نوع قاب را OOBF انتخاب کنید، برنامه بدون کنترل ضابطه فشردگی، مقاطع را طراحی نخواهد کرد. تنها وقتی که نوع قاب را OOBF انتخاب کنید، برنامه بدون کنترل ضابطه فشردگی، مقاطع را طراحی می نماید. از نظر فرمولهای کنترل اعضاء فولادی، هیچ تفاوتی بین قابهای انتخابی مختلف وجود ندارد و با تغییر نوع سیستم لرزه بر، تنها کنترلهای مربوط به ضوابط لرزه ای فرق خواهد کرد.
- مقاطعی را که در برنامه SD تعریف کرده ایم، مقطع نوع General بوده و از نظر برنامه ETABS این مقاطع غیرفشرده می باشند.
- در صورتی که سیستم باربر جانبی سازه، قاب مهاربندی همگرای معمولی باشد، می توانید نوع قاب را در برنامه OMF انتخاب نمایید. بدین ترتیب برنامه ETABS فشردگی مقاطع را کنترل نکرده اما کنترل ستونها تحت ترکیبات بار تشدید یافته را انجام می دهد. مزیت این روش آن است که می توانید از مقاطع تعریف شده در برنامه SD نیز در طرح اعضاء استفاده نمایید. یادآوری می شود در قابهای مهاربندی هم محور با شکل پذیری معمولی، مطابق آئین نامه می باست مقاطع تعریف شده در برنامه AMC نیز در طرح اعضاء استفاده نمایید. یادآوری می شود در قابهای مهاربندی هم محور با شکل پذیری معمولی، مطابق آئین نامه می بایست مقاطع تیر، ستون دهانه مهاربندی و مهاربند فشرده باشند. همچنین مقاطع تیر و مهاربند نوع ۷ و ۸ می بایست فشرده لرزه ای با محدودیت Δ

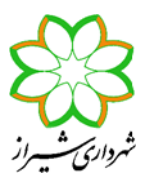

پذیری متوسط) باشند. علاوه بر این تیرهای متصل به مهاربندهای ۲ و ۸ می بایست برای ترکیب بارهای ثقلی و ترکیب بار شامل نیروی نامتعادل طرح شوند. لاغری مهاربندهای ۲ و ۸ نیز نباید از عدد ۱۱۵ بیشتر شود. در این صورت این کنترلها را می بایست بصورت دستی انجام داد.

| Design Code                   | AISC360-05/IBC2006  |        | ^ |
|-------------------------------|---------------------|--------|---|
| Frame Type                    | OMF                 |        |   |
| Seismic Design Category       | D                   |        |   |
| Importance Factor             | 1.                  |        |   |
| System Rho                    | 1.                  |        |   |
| System Sds                    | 0.                  |        |   |
| System R                      | 3.5                 |        |   |
| System Omega0                 | 2.                  |        | ~ |
| System Cd                     | 3.5                 |        |   |
| Design Provision              | LRFD                |        |   |
| Design Analysis Method        | Direct Analysis     | OK     |   |
| Second Order Method           | Amplified 1st Order | UK     |   |
| Stiffness Reduction Method    | Tau-b Variable      |        |   |
| Phi(Bending)                  | 0.9                 |        |   |
| Phi(Compression)              | 0.9                 | Cancel |   |
| Phi(Tension-Yielding)         | 0.9                 |        |   |
| Phi(Tension-Fracture)         | 0.75                |        |   |
| Phi(Shear)                    | 0.9                 |        |   |
| Phi(Shear Rolled I)           | 1.                  |        |   |
| Phi(Shear-Torsion)            | 0.9                 |        |   |
| Ignore Seismic Code?          | Yes                 |        |   |
| Ignore Special Seismic Load?  | Yes                 |        |   |
| Is Doubler Plate Plug Welded? | Yes                 |        |   |
| HSS Welding Type              | ERW                 |        |   |
| Reduce HSS Thickness?         | No                  |        |   |
| Consider Deflection?          | Yes                 |        |   |
| Deflection Check Type         | Ratio               |        |   |
| DL Limit, L /                 | 120.                |        |   |
| Super DL+LL Limit, L /        | 120.                |        |   |
| Live Load Limit, L /          | 360.                |        |   |
| Total Limit, L/               | 240.                |        |   |
| TotalCamber Limit, L/         | 240.                |        |   |
| DL Limit, abs                 | 1.                  |        |   |
| Super DL+LL Limit, abs        | 1.                  |        |   |
| Live Load Limit, abs          | 1.                  |        |   |
| Total Limit, abs              | 1.                  |        |   |
| TotalCamber Limit, abs        | 1.                  |        |   |
| Pattern Live Load Factor      | 0.75                |        |   |
| Stress Ratio Limit            | 0.95                |        |   |
| Maximum Auto Iteration        | 1                   |        |   |

شکل (۱۱) تنظیمات مربوط به طراحی سازه فولادی به روش LRFD

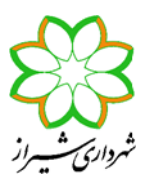

#### راهنمای شماره ۱–۱۰۵ ۹۴

نکات طراحی به روش حالت های حدی در ETABS

- در صورتی که سیستم لرزه بر جانبی، قاب خمشی با شکل پذیری متوسط یا ویژه باشد، مطابق دستورالعمل شماره ۱-۹۳-۱۹۳ معاونت شهرسازی و معماری شهرداری شیراز، ستونهای مربوطه می بایست ستونهای ساخته شده از ورق (مثل باکس یا H) بوده و استفاده از پروفیلهای مرکب برای مقطع ستون مجاز نمی باشند. همچنین تیرهای اصلی نیز به طور معمول مقاطع ا شکل نورد شده الاسفاده از پروفیلهای مرکب برای مقطع ستون مجاز نمی باشند. همچنین تیرهای اصلی نیز به طور معمول مقاطع ا شکل نورد شده الاسفاده از پروفیلهای مرکب برای مقطع ستون مجاز نمی باشند. همچنین تیرهای اصلی نیز به طور معمول مقاطع ا شکل نورد شده از سخته شده از ورق هستند. بنابراین در این حالت بهتر است در برنامه ETABS از پروفیل های تعریف شده نظیر مقاطع SMF یا ساخته شده از ورق هستند. بنابراین در این حالت بهتر است در برنامه SDF از پروفیل های تعریف شده نظیر مقاطع SMF یا IMF یا SMF و یا کنیم تا برنامه کنترل های لرزه ای مربوطه را انجام دهد. کنترل هایی را که برنامه در این حالت انجام می دهد عبارتند از انتخاب کنیم تا برنامه کنترل های لرزه ای مربوطه را انجام دهد. کنترل هایی را که برنامه در این حالت انجام می دهد عبارتند از انتخاب کنیم تا در این حالت انجام می دهد عبارتند از انتخاب کنیم تا برنامه کنترل های لرزه ای مربوطه را انجام دهد. کنترل هایی را که برنامه در این حالت انجام می دهد عبارتند از کنترل فشرده لرزه ای بودن تیرها و ستونها، کنترل فاصله مهار جانبی بال تیرها، کنترل ستونها در ترکیبات بار تشدید یافته، کنترل لاغری ستونها در قابهای خمشی ویژه، کنترل ضاطه ستون قوی و تیر ضعیف در ستونهای قاب خمشی ویژه (فقط برای ساختمانهایی که گروه لرزه ای آنها E و F انتخاب شوند)، کنترل لزوم و طرح ورق پیوستگی و همچنین کنترل تنش برشی و ضخامت ورق مضاعف در ستونهای با مقطع H شکل برای خمش وین می دور موی .
- در صورتی که نوع سیستم لرزه بر جانبی، قاب مهاربندی برون محور باشد، برای آنکه برنامه ETABS بتواند کنترل های لرزه ای مربوطه را انجام دهد، می بایست نوع قاب را در قسمت تنظیمات برنامه EBF انتخاب کرده و پروفیهای تیر و ستون و مهاربند را یا از پروفیل های شناخته شده در ETABS مثل مقطع I/Wide Flange و یا اکر از پروفیلهای دیگر مثل مقاطع پروفیل های شناخته شده در ETABS مثل مقطع I/Wide Flange و یا اکر از پروفیلهای دیگر مثل مقاطع مرکب استفاده می نماییم، ابتدا با استفاده از برنامه PROPER این مقاطع را بصورت مقاطع ۱ شکل یا دیگر مقاطع شناخته شده مرکب استفاده می نماییم، ابتدا با استفاده از برنامه نمود تا برنامه بتواند ضوابط طرح لرزه ای را روی آنها کنترل نماید. کنترل هایی را که برنامه برای قاب ETABS معادل سازی کرده و سپس وارد برنامه نمود تا برنامه بتواند ضوابط طرح لرزه ای را روی آنها کنترل نماید. کنترل هایی را که برنامه برای قاب EBF انجام می دهد عبارتند از کنترل فشرده لرزه ای بودن تیر پیوند- ستون دهانه مهاربندی و مهاربند، هایی را که برنامه برای قاب EBF انجام می دهد عبارتند از کنترل فشرده لرزه ای بودن تیر پیوند- ستون دهانه مهاربندی و مهاربند، ماید کنترل ضوابط طرح لرزه ای را روی آنها کنترل نماید. کنترل مایی را که برنامه برای قاب EBF انجام می دهد عبارتند از کنترل فشرده لرزه ای بودن تیر پیوند- ستون دهانه مهاربندی و مهاربند، کنترل ستونها در ترکیبات بار تشدید یافته کنترل ضوابط طرح لرزه ای تیر پیوند- تیر خارج پیوند- مهاربند- ستون دهانه مهاربندی، کنترل ستونها در ترکیبات بار تشدید یافته و کنترل دوران تیر پیوند. توصیه می شود با توجه به اینکه کنترل این ضوابط بصورت دستی بسیار وقت گیر می باشد، برای طرح این نوع قاب حتماً از یکی از دو روش ذکر شده در فوق برای تعریف مقاطع استفاده کرده تا خود برنامه و کنترلهای لرزه ای مربوطه را انجام دهد.
- در قسمت Seismic Design Category گروه لرزه ای ساختمان را یکی از انواع D تا F (ترجیحا F) انتخاب کنید. همچنین در قسمت System R مقدار ضریب رفتار نهایی سسیتم لرزه بر را معرفی نمایید. گروه های لرزه ای ساختمانها در آئین نامه بارگذاری آمریکا بر اساس شدت لرزه خیزی منطقه و نوع خاک (که در پارامترهای Sds و Sds مربوط به این آئین نامه مؤثر است) و همچنین میزان اهمیت ساختمان (میزان ریسک) از A تا F دسته بندی می شوند که A مربوط به ساختمان با کمترین شدت لرزه خیز و اهمیت و خاک مناسب، ولی F با بیشترین میزان می باشد. مطابق آئین نامه AISC341 تمهیدات لرزه ای برای سازه ای که در دسته بندی لرزه ای A تا C قرار دارند و همچنین ضریب رفتار نهایی آنها ۳ یا کمتر باشد در نظر گرفته نمی شود.
- ضریب اهمیت ساختمان را در قسمت Important Factor برابر 1.0 و در قسمت System Cd مقدار 0.7R را وارد نمایید. این اعداد تنها وقتی نوع قاب را EBF انتخاب نمایید و برای محاسبه و کنترل دوران تیر پیوند استفاده می شوند. برای محاسبه دوران تیر پیوند، از تغییرمکان جانبی واقعی (غیرخطی) سازه استفاده می شود. مطابق آئین نامه ASCE/SEI تغییرمکان غیرخطی از ضرب تغییرمکان خطی در ضریب ارما بدست می آید که Cd ضریب تشدید تغییرمکان می باشد. در آئین نامه ۲۸۰۰ ایران ویرایش سوم تغییرمکان خطی در ضریب ایران ویرایش سوم برای تبیر مکان خطی در ضریب ارما بدست می آید که Cd ضریب تشدید تغییرمکان می باشد. در آئین نامه ۲۸۰۰ ایران ویرایش سوم برای تغییرمکان خطی به غیرخطی ضریب 0.7R معرفی شده بود که در ویرایش چهارم ضریب Cd بصورت جدولی ارائه است. برای تبدیل تناط بین دو آئین نامه درست صورت گیرد، اعداد ذکر شده برای این دو قسمت وارد نمایید.

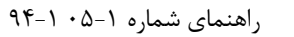

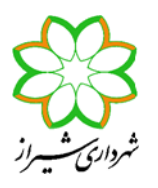

در قسمت System Rho عدد 1.0 یا 1.2 را بر اساس ضریب  $\rho$  وارد کنید. در قسمت System Sds عدد 0 را وارد نمایید (Sds در آئین نامه آمریکا با (Set) در آئین نامه آمریکا با (Set) در آئین نامه ۲۸۰۰ در صورتی که سیستم باربر لرزه ای در یک راستا به میزان مناسبی مهیا نشده باشد، نیروی زلزله آن راستا در عدد  $\rho$  که 1.2 می باشد ضرب می شود (نیروی زلزله ۲۰٪ افزایش می یابد). در آئین نامه در آئین نامه ۲۸۰۰ در صورتی که سیستم باربر لرزه ای در یک می یابد). در آئین نامه در آئین نامه ۲۸۰۰ در صورتی که سیستم باربر لرزه ای در یک می یابد). در آئین نامه ۲۸۰۰ ایران تا قبل از ویرایش چهارم این ضریب وجود نداشت. به عبارت دیگر این ضریب 1.0 در نظر گرفته شده بود. در آئین نامه ۲۸۰۰ ویرایش چهارم می می می وجود نداشت. به عبارت دیگر این ضریب 1.0 در نظر گرفته شده بود. هرچند در پیش نویس آئین نامه ۲۸۰۰ ویرایش چهارم ضریب  $\rho$  به میزان 1.2 معرفی شده است. علاوه بر این در آئین نامه شده بود. هرچند در پیش نویس آئین نامه ۲۸۰۰ ویرایش چهارم ضریب  $\rho$  به میزان 1.2 معرفی شده است. علاوه بر این در آئین نامه شده بود. هرچند در پیش نویس آئین نامه ۲۸۰۰ ویرایش چهارم ضریب  $\rho$  به میزان 2.1 معرفی شده است. علاوه بر این در آئین نامه ۲۰۰۰ ویرایش بود. هرچند در پیش نویس آئین نامه ۲۰۰۰ ویرایش چهارم ضریب  $\rho$  به میزان 2.1 معرفی شده است. علاوه بر این در آئین نامه ۲۰۰۰ ویرایش چهارم این آئین مامه، چنین روشی دیده نشده است. به عبارت دیگر این ضریب برابر 0 می امه ۲۸۰۰ ویرایش سوم و پیش نویس چهارم این آئین نامه، چنین روشی دیده نشده است. به عبارت دیگر این ضریب برابر 0 می باشد. دقت کنید که در آئین نامه آمریکا این افزایش بار مرده بخاطر اثر زلزله قائم هم در ترکیبات بار عادی و هم در ترکیبات بار تشدید یافته باشد. دقت کنید که در آئین نامه آمریکا این افزایش بار مرده بخاطر اثر زلزله قائم هم در ترکیبات بار عادی و هم در ترکیبات بار تشدید یافته ماشد. یافته، یک بار به صورت افزایشی و یکبار بصورت کاهشی می بایست اعمال گردد. بنابراین بطور مثال ترکیبات بار مطابق آئین نامه ۲۰۵۰ تر در ای در این ایزای ای در به مردت کاهشی می بایست اعمال گردد. بنابراین باور مثال ترکیبات بار مطابق آئین نامه کرد. می بایست ای در در در می می بایست ای مرد می مرد بای در در در در مردا می می می می بایست ای مرد.

| For LRFD provisions,                         |                          |
|----------------------------------------------|--------------------------|
| $(0.9-0.2S_{DS})DL \pm \Omega_0 Q_E$         | (ASCE 12.4.3.2, 2.3.2-7) |
| $(1.2+0.2S_{DS})DL \pm \Omega_0 Q_E + 1.0LL$ | (ASCE 12.4.3.2, 2.3.2-5) |

برنامه ETABS ضریب ρ را در ساخت ترکیبات بار پیش فرض معمولی و تشدید یافته خود استفاده می نماید. این برنامه این ضریب را برای هر دو راستای ساختمان فقط یک عدد در نظر می گیرد.

- همانطور که مشاهده کردید در برنامه ETABS 9.7.4 دو بار و در دو قسمت مختلف یکی در منوی Dotions > Preferences > Steel Frame Design و دیگری در قسمت مثلیمات پارامترهای لرزه ای مثل Options > Preferences > Steel Frame Design تنظیمات پارامترهای لرزه ای مثل  $\rho$  و  $\Omega$  را می پرسد. این ایراد برنامه است که در ETABS 2013 برطرف شده است و تمامی تنظیمات مربوطه در یک قسمت تجمیع شده اند. هرچند در برنامه ETABS 9.7.4 نیز  $\rho$  از عدد وارد شده در قسمت options > Options است و تمامی تنظیمات مربوطه در یک قسمت معنوی شده اند. هرچند در برنامه ETABS 9.7.4 نیز  $\rho$  از عدد وارد شده در قسمت options و  $\Omega$  از عدد معرفی شده در منوی Dotions و Dotions این می از می در برنامه است که در است و تمامی تنظیمات مربوطه در یک قسمت تجمیع شده اند. هرچند در برنامه ETABS 9.7.4 نیز  $\rho$  از عدد وارد شده در قسمت options و Options و رایز از عدد معرفی شده در منوی Dotions و Dotions و در از عدد معرفی شده در منوی از منابع Dotions و Options این ضریب را برای ساخت ترکیبات بار تشدید یافته استفاده کرده و برای هر دو راستای ساختمان فقط یک عدد می تواند بگیرد.
- در قسمت Design Provision روش طراحی را LRFD انتخاب کنید. دقت نمایید که در ویرایش های سال ۲۰۰۵ و بعدی آئین نامه AISC360 ، علاوه بر روش ضرایب بار و مقاومت (LRFD)، روش مقاومت مجاز (ASD) نیز برای طراحی وجود دارد. روش ASD معرفی شده در این آئین نامه بدین صورت است که ابتدا می بایست با استفاده از فرمول های ارائه شده برای حالت LRFD <u>مقاومت</u> های اسمی اعضاء (Rn) محاسبه شوند. سپس به جای آنکه این مقاومت ها با <u>ضریب کاهش مقاومت</u>  $\Phi$  کاهش یابند تا به <u>مقاومت</u> های اسمی اعضاء (Rn) محاسبه شوند. سپس به جای آنکه این مقاومت ها با <u>ضریب کاهش مقاومت</u>  $\Phi$  کاهش یابند تا به <u>مقاومت</u> <u>طراحی</u> ( $\Phi$ Rn) برسیم، بر <u>ضریب</u> اطمینان Ω تقسیم شده تا به <u>مقاومت مجاز</u> ( $R_n/\Omega$ ) برسیم. بطور مثال برای محاسبه ظرفیت کششی یک عضو تحت معیار حالت حدی تسلیم، بجای آنکه ظرفیت اسمی کششی عضو (Tn) را در عدد 9.00 مخاص می تا به مقاومت طراحی کششی عضو برسیم ( $T_n = 0.9 T_n$ )، مقاومت اسمی بدست آمده را بر عدد 1.67=Ω تقسیم می کنیم تا به مقاومت طراحی کششی عضو برسیم ( $T_n = 0.9 T_n$ )، مقاومت اسمی بدست آمده را بر عدد 2.61=Ω تقسیم می کنیم تا به مقاومت طراحی کششی عضو برسیم ( $T_n = 0.9 T_n$ ). مقاومت مجاز با نیروهای بدست آمده را بر عدد 2.61=Ω می مجاز کششی مقاومت طراحی را می بایست با نیروهای بدست آمده از ترکیبات بار تقریباً بدون ضریب مقایسه می شود. اما مقاومت طراحی را می بایست با نیروهای بدست آمده از ترکیبات بار نهایی مقایسه نمود. در حقیقت می توان گفت که

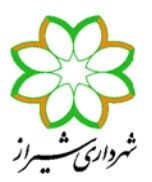

این روش یک حقّه برای کسانی است که فقط با روش تنش مجاز آشنایی دارند. ولی پایه محاسبات همان روش حدی می باشد. در آئین نامه مبحث دهم مقررات ملی ایران نیز تنها روش LRFD ارائه شده است. در هر صورت در این قسمت از برنامه ETABS روش LRFD را انتخاب نمایید.

در هر صورت استفاده از روش Effective Length نیز مطابق آئین نامه به شرط آنکه نسبت  $1.5 \ge 1.5 \land \Delta$  باشد، امکان پذیر است. شرط اخیر در اکثر سازه هایی که بطور مناسبی طراحی شده باشند، برقرار است. برای قابهای مهارشده تفاوت زیادی بین Effective Length و و و ندارد. در این نوع قابها در صورتی که روش Effective Length و مستفاده از دو روش Effective Length و جود ندارد. در این نوع قابها در صورتی که روش Intect Analysis و مستفاده از دو روش Effective Length و معایی دو روش Effective Length و معای می استفاده از دو روش Intect Analysis و دود ندارد. در این نوع قابها در صورتی که روش Effective Length و مستفاده از دو روش Intect Analysis و تعای این نوع قابها در صورتی که روش Intective Length و در و استفاده از دو روش می تواند داود در این نوع قابها در صورتی که روش Intective Length و حدود ندارد. در این نوع قابها در صورتی که روش Intective Length و Corewrite این این و قابها در صورتی که روش Intective Length و دو روش Intective Length و Corewrite Length Factor (Minor , Major) و Length و Length کنیم. هر چند برای قابهای خمشی این دو روش می توانند تفاوت بسیار زیادی نسبت به هم داشته باشند. برای حالت Length و Corewrite ای در توصیه می شود حیماً از روش Intect Analysis این دو روش می توانند تفاوت بسیار زیادی نسبت به هم داشته باشند. برای حالت اخیر توصیه می شود حیماً از روش Intect Analysis ای دو روش می توانند تفاوت بسیار زیادی نسبت به هم داشته باشند. برای حالت اخیر توصیه می شود حیماً از روش Intect Analysis ای دو روش می توانند تفاوت بسیار زیادی نسبت به هم داشته باشد.

- هنگامی که روش Direct Analysis را در برنامه ETABS برای تحلیل و طراحی پایداری سازه انتخاب می کنیم، خود برنامه بصورت داخلی ضرایب کاهش سختی را اعمال می کند و نیازی به این نیست که بصورت دستی کاهش سختی ها را Assign نمود.
- نکته ای که وجود دارد آن است که تا قبل از آنکه اولین طراحی بر اساس آئین نامه AISC360-05/IBC2006 با استفاده از روش Direct Analysis انجام شود، سختی های اعضاء سازه کاهش نیافته باقی خواهند ماند. اما پس از آن در صورت تحلیل دوباره سازه (بدون تغییر نوع آئین نامه)، ضرایب کاهش سختی اعمال می شوند و بنابراین از آن پس است که می توان بطور مثال مشاهده نمود که تغییرمکان جانبی سازه و خیز تیرها بخاطر کاهش سختی افزایش یافته اند. برنامه پس از اولین طراحی بر اساس این آئین نامه با

صفحه ۱۴ از ۳۰

معاونت معماری و شهرسازی شهرداری شیراز مدیریات کنتار و نظارت ساختمان

روش Direct Analysis پیامی را نمایش می دهد که حداکثر میزان تغییر سختی اعضاء و تعداد اعضایی که سختی آنها تغییر داشته است را نشان می دهد. شکل (۱۲) حالتی را نشان می دهد که از روش Tau-b Fixed برای کاهش سختی استفاده شده است و بنابراین تغییر ضریب کاهش سختی اعضاء حداکثر به اندازه 0.2 می باشد (ضریب تغییر سختی از عدد 1.0 به عدد 0.8 تغییر یافته

راهنمای شماره ۱-۵۰ ۱-۹۴

نکات طراحی به روش حالت های حدی در ETABS

بنابراین تغییر ضریب گاهش سختی اعضاء حداکثر به اندازه U.2 می باشد (ضریب تغییر سحتی از عدد U.U به عدد U.D تغییر یافته است). شکل (۱۳) مثالی از سازه ای است که از روش Tau-b Variable استفاده نموده ایم. در این حالت حداکثر تغییر ضریب تغییر سختی 0.39 بوده است (ضریب سختی خمشی از عدد 1.0 به حداکثر عدد 0.61 تغییر یافته است).

مطابق آئین نامه برای کنترل های سازه در حالت حدی بهره برداری مانند کنترل دریفت، خیز تیر، محاسبه پریود و کنترل فرکانس، نیاز به اعمال کاهش سختی اعضاء نیست. بنابراین برای مثلاً کنترل دریفت ابتدا آئین نامه را مثلاً به AISC-ASD89 تبدیل کرده و سپس مدل خود را Run کنید تا از نتیجه بدست آمده برای کنترل دریفت سازه استفاده نمایید. هرچند اگر سازه در مدلی که سختی سپس مدل خود را Run کنید تا از نتیجه بدست آمده برای کنترل دریفت سازه استفاده نمایید. هرچند اگر سازه در مدلی که سختی سپس مدل خود را Run کنید تا از نتیجه بدست آمده برای کنترل دریفت سازه استفاده نمایید. هرچند اگر سازه در مدلی که سختی سازه را کاهش داده اید جوابگوی دریفت مجاز بود، در مدل اصلی نیز این کنترل جوابگو خواهد بود. نکته دیگر آنکه با توجه به تغییر سازه را کاهش داده اید جوابگوی دریفت مجاز بود، در مدل اصلی نیز این کنترل جوابگو خواهد بود. نکته دیگر آنکه با توجه به تغییر سختی سازه را کاهش داده اید جوابگوی دریفت محاز بود، در مدل اصلی نیز این کنترل جوابگو خواهد بود. نکته دیگر آنکه با توجه به تغییر سختی سازه را کاهش داده اید جوابگوی دریفت محاز بود، در مدل اصلی نیز این کنترل جوابگو خواهد بود. نکته دیگر آنکه با توجه به تغییر سختی سازه را کاهش داده اید جوابگوی دریفت محاز بود، در مدل اصلی نیز این کنترل جوابگو خواهد بود. نکته دیگر آنکه با توجه به تغییر سختی سازه را کاهش در مرحله آخر طراحی، یک مدل با سختی اصلی (تغییر آئین نامه به AISC-ASD89) تحلیل نموده و سپس توزیع استاتیکی نظیر تحلیل دینامیکی نیروها را قرائت و سپس بر سازه اعمال و بر اساس آن سازه را کنترل نماییم.

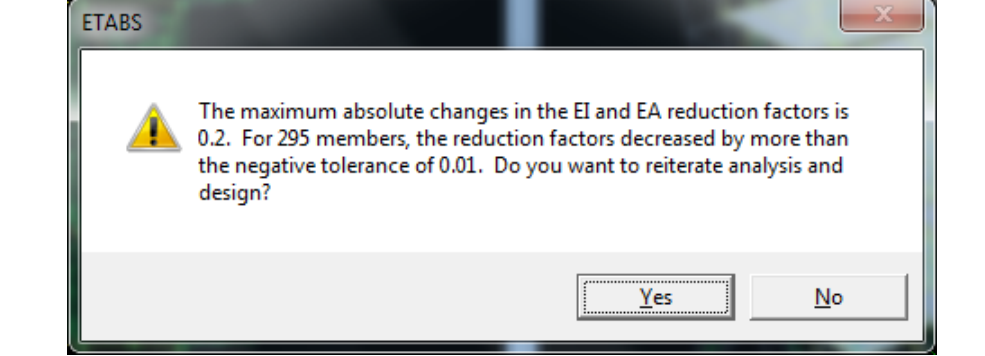

شکل (۱۲) پیام برنامه مبنی بر تغییر سختی اعضاء و نیاز به تحلیل مجدد سازه بر اساس سختی های جدید (روش Tau-b Fixed)

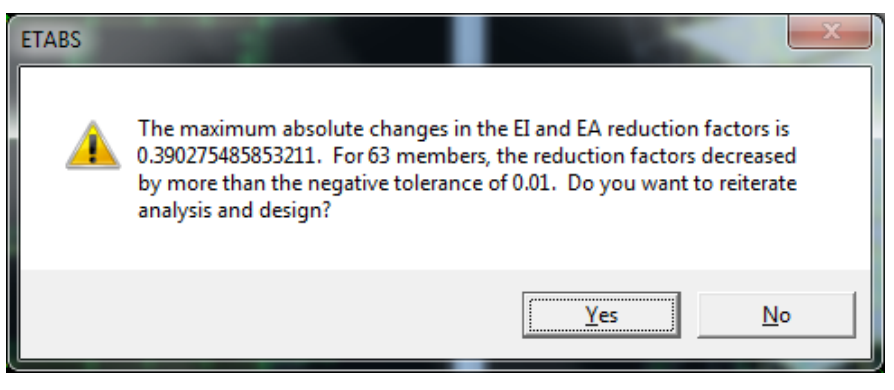

شکل (۱۳) پیام برنامه مبنی بر تغییر سختی اعضاء و نیاز به تحلیل مجدد سازه بر اساس سختی های جدید (روش Tau-b Variable)

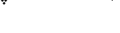

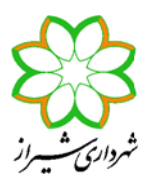

معاونت معماری و شهرسازی شهرداری شیراز مدیریـــت کنتـــرل و نظــارت ساختمــان

#### راهنمای شماره ۱-۵۵ –۹۴

نکات طراحی به روش حالت های حدی در ETABS

- در قسمت Second Order Method روش Amplified 1<sup>st</sup> Order را انتخاب کنید. بطور کلی دو روش برای در نظر گرفتن آثار مرتبه دوم نیروها در محاسبات وجود دارد. روش اول که به نام General 2<sup>nd</sup> Order در برنامه شناخته می شود، روش دقیق است. در این روش اثرات مرتبه دوم (اثرات Δ-۹ و β-۹) مستقیماً در هنگام تحلیل سازه دیده شود. روش دوم که روشی تقریبی و دارای محدودیت است در برنامه به نام روش Δ ۲۰ و (۳۰ مستقیماً در هنگام تحلیل سازه دیده شود. روش دوم که روشی تقریبی و اول خطی کرده و در هنگام طراحی اعضای سازه، نیروهای بدست آمده از این تحلیل را با ضرایب BL و BL تشدید می نماییم. BL ضریب تشدید مربوط به بارهای بدون حرکت جانبی (معمولاً بارهای ثقلی) و BL ضریب تشدید مربوط به بارهای با حرکت جانبی ضریب تشدید مربوط به بارهای بدون حرکت جانبی (معمولاً بارهای ثقلی) و BL ضریب تشدید مربوط به بارهای با حرکت جانبی می گیرد. به عبارت دیگر همیشه فرض می کند تحلیل Δ-۹ در هنگام تحلیل سازه فعال شده است. نکته دیگر آنکه برنامه می گیرد. به عبارت دیگر همیشه فرض می کند تحلیل Δ-۹ در هنگام تحلیل سازه فعال شده است. نکته دیگر آنکه برنامه می گیرد. به عبارت دیگر همیشه فرض می کند تحلیل Δ-۹ در هنگام تحلیل سازه فعال شده است. نکته دیگر آنکه برنامه مریب بارهای بدون حرکت جانبی) را انجام نمی دهد. بنابراین می تواند ضریب تشدید B را محاسبه می نماید. بر این اساس همواره در بارهای بدون حرکت جانبی) را انجام نمی دهد. بنابراین می تواند ضریب تشدید B را محاسبه می نماید. بر این اساس همواره در منظم تحلیل و طراحی یک سازه به روش حدی، می بایست تحلیل Δ-۹ را فعال نمود. روال طراحی برنامه ETABS بدین صورت هنگام تحلیل و طراحی یک سازه به روش حدی، می بایست تحلیل Δ-۹ را فعال نمود. روال طراحی برنامه قداره در صورت هنگام تحلیل و طراحی یک سازه به روش حدی، می بایست تحلیل Δ-۹ را فعال نمود. روال طراحی برنامه داره در صورت هنگام تحلیل و طراحی یک سازه به روش حدی، می بایست تحلیل Δ-۹ را فعال نمود. روال طراحی برنامه همواره مدر صورت در منظر می گیرد. همچنین اگر روش Coverwite می مید. همانطور که گفته شد برنامه همواره مقدار ΔB را برابر کردن هستند. در نظر می گیرد. همچنین اگر روش Arode ا<sup>15</sup> Amplified 1<sup>st</sup> کنه بی می مید. تا موار می گیرد. و مرام کی کردن هستند. در نظر می گیرد. همچنین اگر روش Arode ا<sup>15</sup> Ampl
- در صورتی که بخواهید برنامه کنترل های لرزه ای مربوط به سیستم باربر جانبی را انجام دهد، در قسمت ?Ignore Seismic Code
   گزینه No را انتخاب نمایید. این بدان معناست که کنترل های طرح لرزه ای روی سازه صورت پذیرد. این کنترلها برای هر نوع قاب مطابق آنچه در قسمتهای قبل ذکر گردید متفاوت می باشد. اما برای همه انواع قابها طرح لرزه ای شامل کنترل فشردگی مقاطع (بجز سیستم OMF) و محاسبه نیروی محوری ستون تحت ترکیبات بار تشدید یافته وجود دارد.
- در صورتی که در قسمت قبل گزینه No را انتخاب کرده باشید و بخواهید برنامه ترکیبات بار تشدید یافته را بطور اتوماتیک ساخته و بر سازه اعمال نماید، در قسمت Special Seismic Load? گزینه No را انتخاب کنید. این انتخاب بدان مفهوم است که ستونها تحت اثر ترکیبات بار تشدید یافته کنترل شوند. درصورتی که در قسمت قبل Yes انتخاب کنیم، تفاوتی نمی کند در این قسمت چه گزینه ای را انتخاب کنیم، تفاوتی نمی کند در این اقسمت چه گزینه ای را انتخاب نمایید، در صورتی که بخواهید خودتان ستونها را برای ترکیبات بار ویژه کنترل نمایید، هر دو گزینه معمت چه گزینه ای را انتخاب نمایید، در صورتی که بخواهید خودتان ستونها را برای ترکیبات بار ویژه کنترل نمایید، هر دو گزینه قسمت چه گزینه ای را انتخاب کنیم، تفاوتی نمی کند در این اقسمت چه گزینه ای را انتخاب نمایید، در صورتی که بخواهید خودتان ستونها را برای ترکیبات بار ویژه کنترل نمایید، هر دو گزینه ای مستونها تحت اثر ترکیبات بار ویژه کنترل نمایید، هر دو گزینه Spore Special Seismic Load
   Signore Seismic Code و Special Seismic Load را برای ترکیبات بار ویژه کنترل نماید، کافی است کنده: بنابراین اگر نخواهیم برنامه ستونها را ترکیبات بار تشدید یافته ای که خود بصورت اتوماتیک می سازد کنترل نماید، کافی است در یکی از دو قسمت Special Seismic Load و Special Seismic Load و Special Seismic Load را ترکیبات که خود بصورت اتوماتیک می سازد کنترل نماید، کافی است که در یکی از دو قسمت Special Seismic Load و یا Spore Special Seismic Special Seismic Load و یا Special Seismic Load گزینه Special Seismic Code را ترکیم.

انتخاب می نمایید. بدین معنی که اگر در این قسمت کنترل های لرزه ای را فعال کنید، چه در منوی Define این کنترل ها را فعال و چه غیرفعال کرده باشید، کنترل لرزه ای انجام خواهد پذیرفت. وبرعکس اگر در این قسمت کنترل های لرزه ای را غیرفعال کرده باشید، مستقل از آنکه در منوی Define چه چیزی انتخاب شده باشد، این کنترل ها صورت نمی پذیرد. تنها در صورتی که منوی

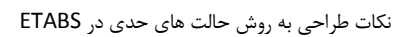

راز مدیریت کنترل و نظارت ساختمان Define افعال کندید بناده مقدل م

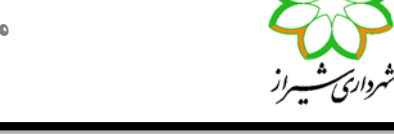

Defineرا فعال کنید، برنامه مقدار  $\Omega_0$  را از این قسمت قرائت کرده و نسبت به آنچه در منوی Options وارد نموده اید، برتری خواهد داد.

- در قسمت SMF یا IMF یا IMF مشخص نمایید که در صورتی که نوع قاب را IMF یا SMF انتخاب کرده اید، ورق مضاعف را به جان ستون H شکل جوش انگشتانه می دهید یا خیر. درصورتی که ورق مضاعف به جان ستون جوش انگشتانه شود، مطابق آئین نامه می توان مجموع ضخامت جان ستون و ورق مضاعف را برای کنترل ضابطه پایداری ورق جان ستون در نظر گرفت.
- دو گزینه HSS Welding Type و Reduce HSS Thickness به این خاطر است که مطابق آئین نامه AISC360-05 و مبحث دهم ایران برای مقاطع توخالی (باکس و لوله) در صورتی که نوع جوشکاری (Electric-Resistant-Welding) ERW باشد، 0.93 ضخامت ورق پروفیل در محاسبات برشی مقطع در نظر گرفته می شود.
- گزینه ?Consider Deflection و تنظیمات بعدی برای کنترل خیز تیرها برای حالت حدی بهره برداری و دقیقاً مانند آنچه در روش تنش مجاز داشتیم می باشد.
- گزینه Pattern Live Load Factor برای در نظر گرفتن نامساعدترین وضعیت بارگذاری زنده روی تیر متصل به یک کنسول وقتی کنسول و تیر مجاور بصورت صلب به ستون متصل شوند استفاده می شود. در این حالت برنامه لنگر ناشی از بارهای مرده روی تیر کنارکنسول را محاسبه کرده و سپس لنگر ناشی از درصدی بار زنده روی تیر کنار کنسول با فرض اینکه تیر دو سر ساده است را نیز محاسبه می نماید. حال جمع لنگر بارهای مرده و زنده را برای تیر کنار کنسول محاسبه نموده و سپس لنگر ناشی از درصدی بار زنده روی تیر کنار کنسول با فرض اینکه تیر دو سر ساده است را نیز محاسبه می نماید. حال جمع لنگر بارهای مرده و زنده را برای تیر کنار کنسول محاسبه نموده و با هم جمع می نماید. بین این وضعیت وضعیت و وضعیتی که کل بار مرده و زنده روی تیر می باشد، آنکه لنگر بیشتری را حاصل کند معیار طراحی خواهد بود. اگر عدد 0 را در این قسمت وارد نمایید به معنی عدم در نظر گرفتن این وضعیت می باشد.
- گزینه های Stress Ratio Limit و Maximum Auto Iteration را به ترتیب حد نسبت نیرو به مقاومت مجاز و همچنین
   تعداد تکراهای تحلیل و طراحی که بصورت اتوماتیک توسط برنامه اعمال می شود وارد نمایید.
- ۱۰- پس از انجام تنظمیات طراحی، وارد قسمت Design > Steel Frame Design > Select Design Combo شده و هم ترکیبات بار Strength و هم ترکیبات بار Deflection پیش فرض برنامه را بیرون بریزید. سپس ترکیبات باری که قبلاً برای طراحی تعریف کرده اید را انتخاب نمایید. بایستی دقت کرد برنامه ETABS 9.7.4 پس از هر بار Run ، ترکیبات بار پیش فرض آئین نامه را به ترکیبات بار انتخاب شده در این قسمت، در هنگام طراحی می افزاید و باید دوباره عمل مزبور را قبل از طراحی سازه انتخاب نمایید. البته این عیب در ETABS 2013 برطرف شده است.
- K ان با توجه به اینکه نوع تحلیل و طراحی برای پایداری را Direct Analysis انتخاب کرده اید، برای ستونها لازم نیست هیچ مقداری را برای (ضریب طول مؤثر) معرفی نمایید. چون در این حالت برنامه مقادیر معرفی شده برای K را اصلاً قرائت نمی کند.
- Design > Steel Frame Design > View/Revise از گزینه Unbraced Length Ratio (LTB) مقدار طول مهار نشده برای کنترل معیار کمانش جانبی- پیچشی را در قسمت (Unbraced Length Ratio (LTB) مانند شکل (۱۴) یک عدد کوچک وارد کنید. برنامه برای تمامی اعضاء فشاری و خمشی، کنترل KL/r 200 را انجام می دهد. برای آنکه این کنترل برای تیر صورت نگیرد، دو ضریب (Unbraced Length Ratio (Minor) و سپس میاد شاری و خمشی، کنترل Minor) کم وارد نئیرد، دو ضریب (Thraced Length Ratio و قسمت (Minor) و سپس میاد میار در این قسمت عددی کم وارد نیز در این قسمت عددی است و قسمت اخیر فقط برای محاسبه ۲/۲ و سپس محاسبه ظرفیت فشاری ستونها در است (KL/r) می دهد. برای آنکه این کنترل برای معامی ای کنترل برای محاسبه کرد. دو ضریب (Thraced Length Ratio (Minor) و سپس محاسبه ظرفیت فشاری ستونها موارد نمایید. کلاً برنامه کل ای از اعداد وارد شده در این دو قسمت اخیر فقط برای محاسبه ۲/۲ و سپس محاسبه ظرفیت فشاری ستونها استفاده می نماید.

۱۳- تیرهایی که در داخل سقف مدفون نیستند را انتخاب نموده و برای آنکه برنامه کنترل KL/r≤200 را برای این تیرها انجام ندهد، دو ضریب وارد نمایید (شکل (۱۵)) Unbraced Length Ratio (۱۵) را اعداد کمی وارد نمایید (شکل (۱۵)).

(Unbraced Length مهاربندهای نوع ضربدری را انتخاب کرده و دستور قسمت قبل را اجراء کنید. حال در این قسمت نسبت طول مهار نشده (Unbraced Length) (مهاربندهای نوع ضربدری را انتخاب کرده و دستور قسمت قبل را اجراء کنید. حال در این قسمت نسبت طول مهار نشده (۱۶) وارد نمایید. دوباره یادآوری (Ratio) را حول محورهای اصلی و فرعی (Major – Minor) به ترتیب برابر اعداد 0.5 و 0.7 مطابق شکل (۱۶) وارد نمایید. دوباره یادآوری می شود که با توجه به استفاده از روش Direct Analysis برنامه مقادیر ضریب طول مؤثر حول دو محور را قرائت نمی کند و هر اعدادی در Effective Length Factor (K Minor) معرفی کنیم بدون استفاده است.

| Current Design Section                   | IPE180     |        |   |
|------------------------------------------|------------|--------|---|
|                                          | OME        |        |   |
| Deflection Check Type                    | Batio      |        |   |
| DL Limit, L /                            | 1.         |        |   |
| Super DL+LL Limit, L /                   | 1.         |        |   |
| Live Load Limit, L /                     | 360.       |        |   |
| Total Limit, L/                          | 240.       |        |   |
| TotalCamber Limit, L/                    | 1.         |        | - |
| DL Limit, abs                            | 0.0254     | ,      |   |
| Super DL+LL Limit, abs                   | 0.0254     |        |   |
| Live Load Limit, abs                     | 0.0254     |        |   |
| Total Limit, abs                         | 0.0254     | OK     |   |
| TotalCamber Limit, abs                   | 0.0254     |        |   |
| Specified Camber                         | 0.         |        |   |
| Live Load Reduction Factor               | 1.         | Cancel |   |
| Net Area to Total Area Ratio             | 1.         |        |   |
| Unbraced Length Ratio(Major)             | 1.         |        |   |
| Unbraced Length Ratio (Minor)            | 0.01       |        |   |
| Unbraced Length Ratio (LTB)              | 0.01       |        |   |
| Effective Length Factor (K Major)        | 0.01       |        |   |
| Effective Length Factor (K Minor)        | 1.         |        |   |
| Effective Length Factor (K Major Braced) | 1.         |        |   |
| Effective Length Factor (K Minor Braced) | 1.         |        |   |
| Effective Length Factor (K LTB)          | 1.         |        |   |
| Moment Coefficient (Cm Major)            | 1.         |        |   |
| Moment Coefficient (Cm Minor)            | 1.         |        |   |
| Bending Coefficient (Cb)                 | 1.0008     |        |   |
| NonSway Moment Factor (B1 Major)         | 1.         |        |   |
| NonSway Moment Factor (B1 Minor)         | 1.         |        |   |
| Sway Moment Factor (B2 Major)            | 1.         |        |   |
| Sway Moment Factor (B2 Minor)            | 1.         |        |   |
| Yield stress, Fy                         | 24000000.  |        |   |
| HSS Welding Type                         | ERW        |        |   |
| Reduce HSS Thickness?                    | No         |        |   |
| Overstrength factor, Ry                  | 1.1        |        |   |
| Nominal Compressive Capacity, Pnc        | 41105.702  |        |   |
| Nominal Tensile Capacity, Pnt            | 51624.     |        |   |
| Nominal Major Bending Capacity, Mn3      | 3585.6     |        |   |
| Nominal Minor Bending Capacity, Mn2      | 747.36     |        |   |
| Nominal Major Shear Capacity, Vn2        | 13737.6005 |        |   |
| Nominal Minor Shear Capacity, Vn3        | 18869.76   |        |   |

شکل (۱۴) وارد کردن نسبت فاصله مهارجانبی بال فشاری تیرهای مدفون در سقف، همچنین ضرایب طول تیر حول دو محور برای خنثی کردن کنترل KL/r≤200 برای این اعضاء

راهنمای شماره ۱-۵۰ ۱-۹۴

معاونت معماری و شهرسازی شهرداری شیراز

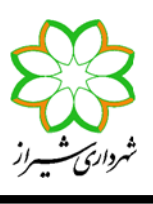

مدیریـــت کنتــرل و نظــارت ساختمــان

| Current Design Section                   | IPE160     |        | ~ |
|------------------------------------------|------------|--------|---|
| Frame Type                               | OMF        |        |   |
| Deflection Check Type                    | Ratio      |        |   |
| DL Limit, L /                            | 1.         |        |   |
| Super DL+LL Limit, L /                   | 1.         |        |   |
| Live Load Limit, L /                     | 360.       |        |   |
| Total Limit, L/                          | 240.       |        |   |
| Total-Camber Limit, L/                   | 1.         |        | - |
| DL Limit, abs                            | 0.0254     |        |   |
| Super DL+LL Limit, abs                   | 0.0254     |        |   |
| Live Load Limit, abs                     | 0.0254     |        |   |
| Total Limit, abs                         | 0.0254     | OK     |   |
| TotalCamber Limit, abs                   | 0.0254     |        |   |
| Specified Camber                         | 0.         |        |   |
| Live Load Reduction Factor               | 1.         | Cancel |   |
| Net Area to Total Area Batio             | 1.         |        |   |
| Unbraced Length Batio(Major)             | 0.01       |        |   |
| Unbraced Length Batio (Minor)            | 0.01       |        |   |
| Unbraced Length Batio (LTB)              | 0.9552     |        |   |
| Effective Length Factor (K Maior)        | 1.         |        |   |
| Effective Length Factor (K Minor)        | 1.         |        |   |
| Effective Length Factor (K Maior Braced) | 1.         |        |   |
| Effective Length Factor (K Minor Braced) | 1.         |        |   |
| Effective Length Factor (K LTB)          | 1.         |        |   |
| Moment Coefficient (Cm Major)            | 1          |        |   |
| Moment Coefficient (Cm Minor)            | 1          |        |   |
| Bending Coefficient (Cb)                 | 1 157      |        |   |
| NonSway Moment Factor (B1 Major)         | 1          |        |   |
| NonSway Moment Factor (B1 Migor)         | 1          |        |   |
| Sway Moment Factor (B2 Major)            | 1          |        |   |
| Sway Moment Factor (B2 Migor)            | 1          |        |   |
| Yield stress. Fu                         | 2400000    |        |   |
| HSS Welding Type                         | ERW/       |        |   |
| Beduce HSS Thickness?                    | No         |        |   |
| Overstrength factor, Bu                  | 11         |        |   |
| Nominal Compressive Canacity, Ppc        | 32061.641  |        |   |
| Nominal Tensile Canacity, Pht            | 43416      |        |   |
| Nominal Major Bending Capacity Mp3       | 1342.897   |        |   |
| Nominal Minor Bending Capacity, Mn3      | 563.76     |        |   |
| Nominal Maior Shear Consolity Mrz        | 11520      |        |   |
| Nominal Migor Shear Casacity, Vr2        | 15729.2562 |        |   |

شکل (۱۵) وارد کردن نسبت فاصله مهارجانبی بال فشاری تیرهای مدفون در سقف، همچنین ضرایب طول تیر حول دو محور برای خنثی کردن کنترل KL/r≤200 برای این اعضاء

راهنمای شماره ۱-۵۰ ۱-۹۴

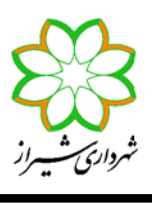

مدیریـــت کنتــرل و نظــارت ساختمــان

| Current Design Section                   |     |        |   |
|------------------------------------------|-----|--------|---|
|                                          |     | - 1    |   |
| Deflection Check Tupe                    |     | - 1    |   |
| DL Limit L /                             |     | - 1    |   |
| Super DL+LL Limit L /                    |     | - 1    |   |
| Live Load Limit L /                      |     | - 1    |   |
|                                          |     | - 1    |   |
| Total-Camber Limit 1 /                   |     | - 1    | - |
| DL Limit abs                             |     | -      |   |
| Super DL+LL Limit abs                    |     | -      |   |
| Live Load Limit abs                      |     | -      |   |
| Total Limit abs                          |     | OK     |   |
| Total-Camber Limit, abs                  |     |        |   |
| Specified Camber                         |     | -      |   |
| Live Load Beduction Factor               |     | Cancel |   |
| Net Area to Total Area Batio             |     |        |   |
| Interned to rectinition (Major)          | 5   | -      |   |
| Unbraced Length Ratio (Minor)            | .7  | -      |   |
| Unbraced Length Batio (LTB)              |     | -      |   |
| Effective Length Factor (K Major)        |     | -      |   |
| Effective Length Factor (K Minor)        |     | -      |   |
| Effective Length Factor (K Maior Braced) |     | -      |   |
| Effective Length Factor (K Minor Braced) |     | -      |   |
| Effective Length Factor (K LTB)          |     | -      |   |
| Moment Coefficient (Cm Major)            |     | -      |   |
| Moment Coefficient (Cm Minor)            |     | -      |   |
| Bending Coefficient (Ch)                 |     | -      |   |
| NonSway Moment Factor (B1 Major)         |     | -      |   |
| NonSway Moment Factor (B1 Minor)         |     | -      |   |
| Sway Moment Factor (B2 Maior)            |     |        |   |
| Sway Moment Factor (B2 Minor)            |     |        |   |
| Yield stress, Fy                         |     |        |   |
| HSS Welding Type                         | ERW | -      |   |
| Reduce HSS Thickness?                    | No  |        |   |
| Overstrength factor, Ry                  |     |        |   |
| Nominal Compressive Capacity, Pnc        |     |        |   |
| Nominal Tensile Capacity, Pnt            |     |        |   |
| Nominal Major Bending Capacity, Mn3      |     |        |   |
| Nominal Minor Bending Capacity, Mn2      |     |        |   |
| Nominal Major Shear Capacity, Vn2        |     |        |   |
| Nominal Minor Shear Capacity, Vn3        |     | 1      |   |

شکل (۱۶)وارد کردن نسبت فاصله طول مهارنشده مهاربندهای ضربدری حول محورهای اصلی و فرعی

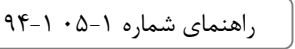

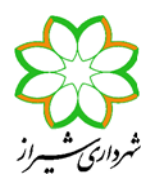

۱۵- در قسمت Design > Steel Frame Design > View/Revise Overwrite به موارد زیر دقت نمایید:

- در برنامه ETABS با آنکه در قسمت Options > Preferences > Steel Frame Design نوع سیستم لرزه بر را می توان برای کل سیستم مشخص نمود، برای هر عضو نیز می توان بطور جداگانه سیستم لرزه بر دیگری را Overwrite کرد. گزینه Frame Type در این قسمت بدین منظور است.
- گزینه های (Pn) اعضاء بر اساس معیار Unbraced Length Ratio (Major, Minor) تنها برای محاسبه ظرفیت اسمی فشاری (Pn) اعضاء بر اساس معیار کمانش خمشی توسط برنامه استفاده می شود و در محاسبه ظرفیت تیرها بی تأثیر است. این ضرایب در طول عضو حول محورهای اصلی و فرعی ضرب شده و برای محاسبه لاغری ستون حول دو محور استفاده می شود. برنامه بطور پیش فرض این ضرایب را بر اساس طول خالص ستون بین تیر یا تکیه گاه فوقانی و تحتانی محاسبه می نماید. این ضرایب در فرم خلاصه محاسبات طراحی عضو با نام L Factor معرفی می شود.
- گزینه Unbraced Length Ratio (LTB) در طول عضو ضرب شده و در تیرها برای محاسبه ظرفیت خمشی تیر بر اساس معیار کمانش جانبی- پیچشی و در ستونها برای محاسبه ظرفیت اسمی فشاری (Pn) بر اساس معیار کمانش پیچشی استفاده می شود. برای ستونهای با مقاطع جدار نازک بسته مثل BOX این ضریب کاربرد ندارد. زیرا معیار کمانش پیچشی حاکم بر طرح ستون نبوده و توسط برنامه محاسبه نمی شود. برنامه بطور پیش فرض این ضریب را برابر(Minor) Unbraced Length Ratio در نظرمی گیرد. این ضریب در فرم خلاصه محاسبات طراحی عضو با نام LItb معرفی می شود.
- ضرایب (Effective Length Factor (K Major, K Minor فقط وقتی که از روش Effective Length استفاده شود کاربرد دارد. و اگر روش انتخابی Direct Analysis باشد توسط برنامه قرائت نمی شود. این ضریب در فرم خلاصه محاسبات طراحی عضو با نام K2 معرفی می شود. این ضرایب در طول مهار نشده ستون ضرب شده و پس از محاسبه لاغری عضو از آن برای محاسبه ظرفیت فشاری ستون بر اساس معیار کمانش خمشی و با استفاده از فرمول زیر استفاده می شود:

 $P_n = F_{cr} A_g$ 

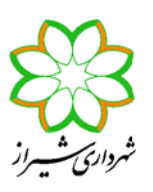

(E3-1)

The critical stress, 
$$F_{cr}$$
, is determined as follows:  
(a) When  $\frac{KL}{r} \le 4.71 \sqrt{\frac{E}{F_y}}$  (or  $\frac{F_y}{F_e} \le 2.25$ )  
 $F_{cr} = \left[0.658^{\frac{F_r}{F_e}}\right] F_y$  (E3-2)  
(b) When  $\frac{KL}{r} > 4.71 \sqrt{\frac{E}{F_y}}$  (or  $\frac{F_y}{F_e} > 2.25$ )  
 $F_{cr} = 0.877F_e$  (E3-3)  
where  
 $F_e = \text{elastic buckling stress determined according to Equation E3-4, as specified in Appendix 7, Section 7.2.3(b), or through an elastic buckling analysis, as applicable, ksi (MPa)$ 

$$F_e = \frac{\pi^2 E}{\left(\frac{KL}{r}\right)^2} \tag{E3-4}$$

مقادیر (Effective Length Factor (K Major Braced, K Minor Braced) که در خروجی های محاسبات برنامه به نام K1 معرفی می گردد، در محاسبه ضریب تشدید بارهای بدون حرکت جانبی یعنی B1 استفاده می شوند. ETABS بطور محافظه کارانه این ضریب را برابر 1.0 در نظر می گیرد مگر آنکه توسط کاربر Overwrite شود. همانطور که قبلاً گفته شد برنامه ضریب B2 را محاسبه نکرده و همواره برابر 1.0 در نظر می گیرد. اما ضریب B1 را محاسبه می نماید. فرمول محاسبه B1 به قرار زیر است:

$$B_1 = \frac{C_m}{1 - \alpha P_r / P_{e1}} \ge 1$$
 $P_{e1} = \frac{\pi^2 EI}{(K_1 L)^2}$ 
 $C_m = 0.6 - 0.4(M_1 / M_2)$ 
B1 فرمولهای محاسبه ضریب

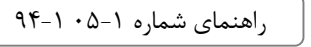

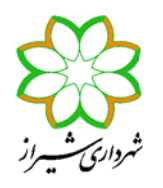

 ضریب (Effective Length Factor (K LTB) ضریبی طول مؤثر پیچشی است که پس از ضرب در طول مهارنشده پیچشی ستون و بر اساس لاغری بدست آمده، ظرفیت نظیر اسمی فشاری بر اساس معیار کمانش پیچشی محاسبه می شود. برنامه ETABs این ضریب را که در فرم های خلاصه محاسبات بنام Kltb معرفی می کند، بطور پیش فرض برابر SD (Seneral یا غیر ETABS ای فریب برا که در نظر می گیرد، مگر آنکه مقدار دیگری Overwrite شود. برنامه General تنها برای مقاطع غیر SD یا غیر Minor و غیر جدارنازک بسته (غیر لوله و قوطی) ظرفیت فشاری بر اساس معیار کمانش پیچشی را محاسبه می نماید. برای مقاطع با دو محور تقارن (مثل ستون H شکل) بطور مثال ایتدا Fe بر اساس فرمول زیر محاسبه شده و سپس با استفاده از فرمولهای شکل (۱۷) از ET-ST تا ET-ST ظرفیت فشاری بر اساس معیار کمانش پیچشی بدست می آید.

> (i) For doubly symmetric members:  $F_e = \left[\frac{\pi^2 E C_w}{(K_z L)^2} + G J\right] \frac{1}{I_x + I_y}$ (E4-4)

### شکل (۱۹) فرمول محاسبه Fe عضو فشاری بر اساس معیار کمانش پیچشی برای مقاطع با دو محور تقارن

- فریب Cb یا ضریب لنگر یکنواخت، برای محاسبه ظرفیت اسمی خمشی تیرهایی که فاصله مهار جانبی بال فشاری آنها از مقدار Lp معرفی شده در آئین نامه بیشتر است، استفاده می شود. این ضریب توسط برنامه محاسبه می شود مگر آنکه در این قسمت مقدار دیگری برای آن Overwrite شود.
- ضرایب (Moment Coefficient (Cm Major, Cm Minor) همان ضرایب Cm حول دو محور مقطع هستند که در محاسبه ضرایب B1 حول دو محور استفاده می شوند. فرمولهای محاسبه ضریب Cm در شکل (۱۸) آورده شده است.
- در قسمت NonSway Moment Factor (B1 Major, B1 Minor) می توان ضرایب B1 را حول دو محور عضو NonSway Moment Factor (B1 Major, B1 Minor) می توان ضرایب B2 حول دو محور عضو را کرد. همچنین در قسمت Sway Moment Factor (B2 Major, B2 Minor) می توان ضرایب B2 حول دو محور عضو را تغییر داد. تنها وقتی از روش Amplified 1<sup>st</sup> Order برای در نظر گرفتن آثار مرتبه دوم استفاده نمایید، برنامه ETABS مقادیر Overwrite شده برای B1 و B2 را قرائت می کند.
- در قسمت Overstrength factor, Ry می توانید مقدار اضافه مقاومت مصالح (نسبت تنش تسلیم مورد انتظار به تنش تسلیم حداقل مصالح) را معرفی کنید. این ضریب برای مقاطع نورد شده لوله و قوطی ۱/۲۵ ، برای مقاطع نورد شده ۲/۱ و برای مقاطع ساخته شده از ورق برابر ۱/۱۵ می باشد. در برخی از انواع سیستم های لرزه ای، برنامه ETABS ظرفیت اتصال تیر به ستون یا مهاربندی را نیز ارائه می دهد. در این خروجی ها ممکن است ضریب Ry مورد استفاده قرار می گیرد.
- برنامه ETABS مقادیر ظرفیت اسمی فشاری (Pnc)، کششی (Pnt)، خمشی حول محورهای 2و3 (Mn3 , Mn2) ، برشی در راستای محورهای 2و3 (Vn2,Vn3) را محاسبه می نماید. اما کاربر می تواند این مقادیر را Overwrite کند.

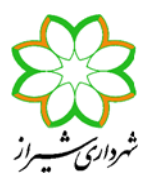

- 1۶- پس از انجام تنظیمات طراحی، انتخاب ترکیبات بار طرح و مقادیر Overwrite ها، می توان با اجرای دستور Design > Steel Frame Design > Start Design/Check of Structure به طراحی سازه پرداخت.
- ۱۷- با کلیک راست روی هر عضو طراحی شده می توان ریز محاسبات مربوط به هر عضو را مشاهده نمود. بطور مثال با کلیلک راست روی یک ستون کنار مهاربند و انتخاب دکمه Details پنچره ای مانند شکل زیر ظاهر می شود:

| Kteel Stress Check Info | ormation AISC360-05/IBC2 | 006                    |                  |             | _               |          |             | ×        |
|-------------------------|--------------------------|------------------------|------------------|-------------|-----------------|----------|-------------|----------|
| File                    |                          |                        |                  |             |                 |          |             |          |
| SDC: D                  | 1=1.000                  | KIIU=1.0               | 90               | 202-0.200   |                 |          |             | _        |
| R=8.000                 | Omega0=2.000             | Cd=5.50                | 9                |             |                 |          | Units Kgf-m | -        |
| PhiB=0.900              | PhiC=0.900               | PhiTY=0                | .900             | PhiTF=0.750 |                 |          |             | <u> </u> |
| PhiS=0.900              | PhiS-RI=1.000            | PhiST=0                | .900             |             |                 |          | <u>2</u>    |          |
| L=3.400                 |                          |                        |                  |             |                 |          |             |          |
| A=0.006                 | I33=4.273E-05            | r33=0.0                | 32               | S33=4.109E- | 04 Av3=0.00     | 3        |             |          |
| J=6.400E-05             | I22=4.273E-05            | r22=0.0                | 32               | S22=4.109E- | 04 Av2=0.00     | 3        | 2 <         |          |
| E=2.000E+10             | fy=24000000.000          | Ry=1.30                | 3                | z33=4.803E- | 04              |          |             |          |
| RLLF=0.678              | SRLimit=1.040            |                        |                  | z22=4.803E- | 04              |          |             |          |
| HSS Welding: ER         | A Reduce HSS Thic        | kness? No<br>a + a aaa |                  |             |                 |          |             |          |
| 0/0 hacio. 0.0          | = (Pr/Pc) + (M)          | H33/Mc33)^3            | 2 + (Mr22)       | (Mc22)      | Fa (H1 36 H1-2  | <b>\</b> |             |          |
|                         | (17) (1                  | 100/HC00)              | (m 22/           | 110227      | -q. (ni.00,ni-z | <b>4</b> |             |          |
| STRESS CHECK FOR        | RCES & MOMENTS (Co       | mbo COMB07             | 3)               |             |                 |          |             |          |
| (ASCE 12.4.3            | 3.2(5): (1.2+0.2*S       | ds)*D + 1.             | .,<br>Ø*L + Omec | 1aØ*0e)     |                 |          |             |          |
|                         | Pii                      | Mu33                   | Mu22             | UII2        | 003             | Tu       |             |          |
| 0,000                   | -184585.379              | 0.000                  | 6,666            | 6,666       | 6,666           | 6,666    |             |          |
| 01000                   | 1013031017               | 0.000                  | 0.000            | 0.000       | 0.000           | 0.000    |             |          |
| AXIAL FORCE & BI        | AXTAL MOMENT DEST        | GN (H1.3)              | 1.H1-2)          |             |                 |          |             |          |
| Factor                  |                          | K1                     | K2               | B1          | B2              | Cm       |             |          |
| Major Bendir            | n <u>698</u>             | 1 666                  | 1 000            | 1 666       | 1 000           | 0 453    |             |          |
| Minor Bendir            | n <u>6968</u>            | 1 888                  | 1 000            | 1 868       | 1 888           | 0 418    |             |          |
|                         | .g 00                    |                        |                  |             |                 |          |             |          |
|                         | I 1th                    | Kith                   | Ch               |             |                 |          |             |          |
| LTB                     | 6.968                    | 1,000                  | 2.141            |             |                 |          |             |          |
|                         | 01100                    |                        |                  |             |                 |          |             |          |
|                         | Pu                       | nhi*Pnc                | nhi*Pnt          |             |                 |          |             |          |
|                         | Eorce C                  | anacitu                | Canacitu         |             |                 |          |             |          |
| Axial Force             | 184585.379 128           | 549,883 13             | 38240.000        |             |                 |          |             |          |
|                         |                          |                        |                  |             |                 |          |             |          |
|                         | Mu                       | phi*Mn                 | phi*Mn           | <b>7</b>    |                 |          |             |          |
|                         | Moment C                 | apacitu                | No LTB           |             |                 |          |             |          |
| Major Bendir            | ng 0.000 10              | 373.530                | 10373.530        |             |                 |          |             |          |
| Minor Bendir            | na <u>8,888</u> 18       | 373.530                |                  |             |                 |          |             |          |
|                         |                          |                        |                  |             |                 |          |             |          |
|                         | Tu                       | Tn                     | phi*Tn           |             |                 |          |             |          |
|                         | Moment C                 | apacity                | Capacitu         |             |                 |          |             |          |
| Torsion                 | 0.000 9                  | 187.520                | 8268.768         |             |                 |          |             |          |
|                         |                          |                        |                  | ┛│ │ │ │    |                 |          |             |          |
| SHEAR DESIGN            |                          |                        |                  |             |                 |          |             |          |
|                         | Vu                       | phi∗Vn                 | Stress           |             |                 |          |             |          |
|                         | Force C                  | apacitu                | Batio            |             |                 |          |             |          |
| Major Shear             | 0,000 38                 | 154.240                | 0.002            |             |                 |          |             |          |
| Minor Shear             | 0.000 38                 | 154.240                | 0.010            |             |                 |          |             |          |
|                         |                          |                        |                  |             |                 |          |             |          |

جزئیات طراحی یک ستون به روشLRFD شکل (۲۰)

• همانطور که ملاحظه می شود در سطرهای ابتدایی این پنجره تنظیمات آئین نامه ای، مشخصات عضو، مشخصات پروفیل نمایش داده شده است. در قسمت D/C Ratio نسبت نیرو به ظرفیت عضو نمایش داده شده است که جمع ناشی از مقادیر مربوط به نیروی محوری و لنگرهای خمشی حول دو محور است. همانطور که ملاحظه می شود برای ستون انتخابی با توجه به آنکه ترکیبات بار تشدید یافته حاکم شده اند، فقط نسبت نیرو به ظرفیت مربوط به نیروی محوری مقدار دارد و مقادیر نظیر مربوط به لنگرهای خمشی صفر هستند. در قسمت (....STRESS CHECK FORCES & MOMENTS (Combo COMB....) نیز همانطور که مشاهده می شود

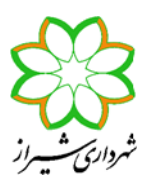

فرمولی ارائه شده است که مربوط به کنترل ستون برای ترکیبات بار تشدید یافته می باشد باز هم نشان دهنده آن است که در طرح این ستون ترکیبات بار تشدید یافته حاکم شده اند.

- در قسمت بعدی مقادیر I، K1، K2، K1 و Cm را که کاربر معرفی کرده و یا توسط برنامه محاسبه و در نظر گرفته شده اند نمایش داده می شود. همچنین در خط بعدی مقادیر Kltb ، Lltb و Cb وارد شده یا محاسبه شده ارائه گردیده اند.
- در قسمت بعد نیروی محوری نهایی ستون (Pu) در ترکیب بار حاکم، ظرفیت فشاری طراحی (phi\*Pnc) و ظرفیت کششی طراحی (phi\*Pnt) ارائه گردیده است. ظرفیت کششی طراحی بر اساس کمترین مقدار بدست آمده از دو معیار تسلیم و گسیختگی محاسبه می گردد. ظرفیت فشاری طراحی نیز حداقل مربوط به دو معیار کمانش خمشی و کمانش پیچشی (در صورتی که برای پروفیل مربوطه این معیار کنترل شده باشد) می باشد. همانطور که گفته شد برنامه برای پروفیلهای جدارنازک بسته (Source) و لوله) و همچنین مقاطع این معیار کنترل شده باشد) می باشد. همانطور که گفته شد برنامه برای پروفیلهای جدارنازک بسته (Box) و لوله) و همچنین مقاطع SD یا Source) معیار کنترل شده باشد) می باشد. همانطور که گفته شد برنامه برای پروفیلهای جدارنازک بسته (Source) و لوله) و همچنین مقاطع SD یا Source) معیار کمانش پیچشی را برای محاسبه ظرفیت فشاری عضو در نظر نمی گیرد. برای آنکه بدانیم آیا برنامه معاطع SD یا Source) معیار کمانش پیچشی را برای محاسبه ظرفیت فشاری عضو در نظر نمی گیرد. برای آنکه بدانیم آیا برنامه مقاطع SD یا source) معیار کمانش پیچشی را برای محاسبه ظرفیت فشاری عضو در نظر نمی گیرد. برای آنکه بدانیم آیا برنامه معیار را در محاسبه ظرفیت فشاری عضو در نظر نمی گیرد. برای آنکه بدانیم آیا برنامه در فرم معیار را در محاسبه ظرفیت محاری در Supprement می معیار استفاده می شود در فرم این معیار را در محاسبه ظرفیت فشاری عضو در نظر نمی گیرد. برای آنکه بدانیم آیا برنامه در فرم در محاسبه ظرفیت ستون در نظر گرفته است یا خیر به پارامتر Supprement که این معیار برای پروفیل مورد نظر توسط این معیار را می روفیل مورد نظر توسط برنامه در نظر گرفته شده است.

| Less Check Information AISC360-0 | 05/IBC2006            |                  | 1 . B. B. B. B. B.                          | ×        |
|----------------------------------|-----------------------|------------------|---------------------------------------------|----------|
| File                             |                       |                  |                                             |          |
|                                  |                       |                  |                                             |          |
| AISC360-05/IBC2006 STEEL SEC     | TION CHECK            | Units: Kgf-cm    | (Summary for Combo and Station) Units Ngrem | <u> </u> |
| Level : STORY1 Section: H        | 2581-0-2081-2         |                  |                                             |          |
| Element: C38 Loc : 2             | 54.000 Element Type:  | Ordinary Momer   | nt Frame                                    |          |
| Combo : COMB004 Classifica       | tion: Compact         |                  |                                             |          |
| Provision + LPED                 |                       |                  |                                             |          |
| Analusis: Direct Analusis        | 2nd Order: An         | nlified 1st Orde | er Reduction: Tau-h Fixe                    |          |
| AlphaPr/Pu=0.047 AlphaPr/Pe      | =0.018 Tau b=1.000    | EA factor=0      | 0.800 EI factor=0.800                       |          |
| PhiB=0.900 PhiC=0.900            | PhiTY=0.900           | PhiTF=0.750      |                                             |          |
| PhiS=0.900 PhiS-RI=1.            | 000 PhiST=0.900       |                  |                                             |          |
| 1-220.000                        |                       |                  |                                             |          |
| A=73,000 I33=9545,1              | 23 r33=11,435         | \$33=696.724     | 4 AU3=48_888                                |          |
| J=30.292 I22=1602.0              | 83 r22=4.685          | S22=160.208      | 8 Au2=27.400                                |          |
| E=2000000.000 fy=2400.00         | 0 Ry=1.100            | z33=785.05       | 0 Cw=274933.521                             |          |
| RLLF=1.000 SRLimit=1.            | 940                   | z22=246.25       |                                             |          |
| D/C Patio: 0 146 = 0 021 +       | 8 812 + 8 184         |                  |                                             |          |
| = (1/2)(P                        | r/Pc) + (Mr33/Mc33) + | (Mr22/Mc22)      | Eq. (H1-1b)                                 |          |
|                                  |                       | ,                |                                             |          |
| STRESS CHECK FORCES & MOMENT     | S (Combo COMB004)     |                  |                                             |          |
| Location Pu                      | Mu33 M                | 122 Vu2          |                                             |          |
| 204.000 -8209.402                | -20320.000 55115.     | 170 349.187      | -201.907 0.000                              |          |
| AXIAL FORCE & BIAXIAL MOMENT     | DESIGN (H1-1b)        |                  |                                             |          |
| Factor                           | K1                    | K2 B1            | B2 Cm                                       |          |
| Major Bending 0.571              | 1.000 1.              | 000 1.000        | 1.000 1.000                                 |          |
| Minor Bending 0.943              | 1.000 1.              | 000 1.000        | 1.000 1.000                                 |          |
| 11+6                             | Kith                  | Ch               |                                             |          |
| LTB 0.943                        | 1.000 1.              | 918              |                                             |          |
|                                  |                       |                  |                                             |          |
| Pu                               | phi*Pnc phi*          | Pnt              |                                             |          |
| Avial Force 9200 62              | 124140 540 157600     | 000              |                                             |          |
| AXIAL FUILE 8209.402             | 104147.240 127080.    |                  |                                             |          |
| Mu                               | phi*Mn phi            | *Mn              |                                             |          |
| Moment                           | Canacitu No           |                  |                                             |          |

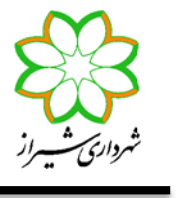

- در قسمت بعدی مقادیر لنگر خمشی نهایی عضو در ترکیب بار مورد بررسی Mu ، ظرفیت خمشی طراحی عضو با در نظر گرفتن معیارهای تسلیم، کمانش موضعی و کمانش کلی (کمانش جانبی- پیچشی) phi\*Mn و ظرفیت خمشی طراحی عضو بدون در نظر گرفتن گرفتن معیار کمانش کلی Bhi\*Mn ارائه شده است. به عبارت دیگر در آخری ظرفیت خمشی طراحی عضو فقط با در نظر گرفتن معیار کمانش کلی Bhi\*Mn No LTB ارائه شده است. به عبارت دیگر در آخری ظرفیت خمشی طراحی عضو در در نظر گرفتن گرفتن معیار کمانش کلی Bhi\*Mn No LTB ارائه شده است. به عبارت دیگر در آخری ظرفیت خمشی طراحی عضو فقط با در نظر گرفتن معیار کمانش کلی General در این می دهد. برای گرفتن معیارهای تسلیم و کمانش موضعی است که اگر پروفیلی فشرده باشد، این عدد مقدار Bhi ZFy را نشان می دهد. برای مقاطع SD یا SPI در این دو قسمت فقط مقدار phi\*SFy ارائه می شود، بدون آنکه هیچ کدام از سه معیار مربوطه کنترل شوند.
- در قسمت بعد مقادیر لنگر پیچشی نهایی مقاطع جعبه ای (باکس) و لوله ای در ترکیب بار انتخاب شده Tu، ظرفیت پیچشی اسمی Tn و ظرفیت پیچشی طراحی phi\*Tn ارائه شده است. بر خلاف طراحی بر اساس آئین نامه AISC-ASD89 که برنامه محاسبات اعضاء برای پیچش را انجام نمی داد، وقتی از آئین نامه AISC360-05 در برنامه استفاده کنید، کنترل برای پیچش نیز در مقاطع ذکر شده صورت می گیرد.
- در قسمت آخر نیز نیروی برشی نهایی مقطع در ترکیب بار مورد نظر Vu در راستای هر دو محور پروفیل و همچنین مقدار ظرفیت طراحی برشی تیر phi\*Vn و نسبت نیرو به ظرفیت برشی Stress Ratio ارائه گردیده است.
- ۱۸- تیرهای متصل به مهاربندهای ۷ و ۸ می بایست برای ترکیب بارهای ثقلی و ترکیب بار شامل نیروی نامتعادل طرح شوند. بنابراین می بایست مدل دیگری ذخیره کرده و با حذف مهاربندهای شورون و اعمال نیروهای نامتعادل، تیرهای مربوطه را دوباره محاسبه نماییم. توصیه می شود برای آنکه نیاز با این محاسبات نباشد از مهاربندهای ۷ و ۸ متوالی با مقطع پروفیل یکسان استفاده گردد. همچنین لاغری مهاربندهای ۷ و ۸ نیز مطابق آئین نامه نباید از عدد ۱۱۵ بیشتر شود که در صورتی که نوع سیستم لرزه بر را OMF انتخاب کرده باشید، این کنترل نیز می بایست بصورت دستی صورت پذیرد.

#### چند نکته تکمیلی

- ۱) همانطور که گفته شد، در صورتی که مقاطع تیرها را در ETABS در برنامه SD بسازید و یا از پروفیهای تعریف شده در فایلهای Pro.\* با مقاطع نوع General استفاده کنید، برنامه ETABS بدون آنکه بر اساس سه معیار حالت حدی تسلیم، کمانش موضعی و کمانش کلی
   (کمانش جانبی- پیچشی) مقاومت اسمی خمشی تیر را محاسبه نماید، مقاومت خمشی اسمی را برابر SFy در نظر می گیرد. به نکات زیر در این باره توجه نمایید:
- در صورتی که تیر تعریف شده در برنامه SD پروفیل I نورد شده با ورق تقویتی و جوش غیرپیوسته باشد، به شرط آنکه تیر در داخل سقف مدفون شده باشد، فرض در نظر گرفته شده توسط برنامه برای مقاومت خمشی می تواند معقول باشد. دقت کنید که در روش طراحی LRFD در صورتی که لاغری موضعی بال طوری باشد که تیر فشرده حساب شود  $(\lambda_f \leq \lambda_{pf})$ ، به شرط آنکه مهارجانبی مناسب برای بال فشاری وجود داشته باشد  $(L_b \leq L_p)$ ، مقاومت اسمی خمشی برابر ZFV خواهد بود. اگر در همین تیر نسبت لاغری موضعی بال طوری باشد که تیر فشرده حساب شود ( $\lambda_f \leq \lambda_{pf}$ )، به شرط آنکه مهارجانبی مناسب برای بال فشاری وجود داشته باشد  $(L_b \leq L_p)$ ، مقاومت اسمی خمشی برابر ZFV خواهد بود. اگر در همین تیر نسبت لاغری موضعی بال طوری باشد که دقیقاً تیر غیر فشرده محسوب شود ( $\lambda_f = \lambda_{ff}$ ) مقاومت اسمی خمشی برابر YFV خواهد بود. اگر در همین تیر نسبت لاغری موضعی لاغری موضعی بال طوری باشد که دقیقاً تیر غیر فشرده محسوب شود ( $\lambda_f = \lambda_{ff}$ ) مقاومت اسمی خمشی برابر YFV خواهد بود. اگر در همین تیر نسبت لاغری موضعی لاغری موضعی بال طوری باشد که دقیقاً تیر غیر فشرده محسوب شود ( $\lambda_f = \lambda_{ff}$ ) مقاومت اسمی خمشی برابر YFV خواهد بود. اگر در صورتی که لاغری موضعی بال بین این دو مرز باشد ( $\lambda_f \geq \lambda_f < \lambda_{ff}$ ) مقاومت اسمی خمشی برا در ور SFV خواهد بود. در صورتی که دور موردی بال خری موضعی بال بین این دو مرز باشد ( $\lambda_f \geq \lambda_f < \lambda_{ff}$ ) مقاومت اسمی خمشی بین دو مقدار YFV و SFV بصورت خطی تغییر خطی مقاومت و معارد از می در دوش تنش مجاز داشتیم. در روش تنش مجاز آن یا 260 می شد و اگر این مرز را رد می کرد SFV می بود و تغییر خطی مقاومت را نداشتیم.

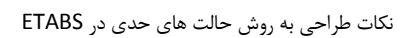

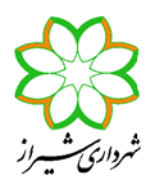

- در صورتی که تیر تعریف شده در برنامه SD پروفیل ا نورد شده با ورق تقویتی و جوش پیوسته باشد، به شرط آنکه تیر در داخل سقف مدفون باشد، می توان به جای SFy که فرض برنامه برای مقاومت اسمی خمشی این نوع مقاطع است، ZFy در نظر گرفت. بدین منظور می توان تیری ا شکل در قسمت I/Wide Flange معرفی نمود، طوری که مشخصات جان آن دقیقاً مانند مشخصات تیر اولیه بوده ولی ضخامت بال آن برابر مجموع ضخامت بال تیر نورد شده و ورق تقویتی باشد. عرض این تیر طوری تعیین می شود که مساحت بال تیر ا شکل برابر مساحت بال تیر نورد شده بعلاوه ورق تقویتی باشد. بجای این روش می توان از روش تقریبی زیر استفاده کرد. از آنجا که در پروفیلهای ا شکل نسبت Z/S بین 1.1 تا 1.2 است، می توان برای پروفیلهای فشرده ای که در برنامه SD تعریف می شوند، مصالح دیگری تعریف نمود که تنش تسلیم آن 1.1 تو 1.1 می باشد.
- در صورتی که تیری در داخل سقف مدفون نباشد، با توجه به آنکه مقاومت اسمی خمشی بر اساس معیار کمانش جانبی- پیچشی می بایست محاسبه گردد، نمی توان از مقطع ساخته شده در برنامه SD استفاده کرد. بنابراین یا برای این تیرها از مقطع I تعریف شده توسط برنامه (تعریف شده یا Import شده در قسمت I/Wide Flange) استفاده کنید و یا اگر می خواهید تیری I شکل با ورق تقویتی تعریف نمایید، با روش ذکر شده در بند قبلی، تیری I شکل با بال مساحت معادل تعریف نمایید.
- در طراحی تیرهای کامپوزیت، همانطور که می دانید، برنامه ETABS تنها پروفیلهای ا شکل یا ناودانی را طراحی می کند. بنابراین در صورت استفاده از مقاطع لانه زنبوری، می بایست مقاطع ا شکل معادلی را که هم ارتفاع پروفیل لانه زنبوری بوده ولی بقیه مشخصات آن با پروفیل اصلی یکسان است، تعریف نمود. فایلهای Pro.\* آماده ای که این مقاطع را با مقاطع ا شکل معادل سازی کرده اند موجود است. در استفاده از آنها بایستی به این نکته دقت کرد که برنامه ETABS با فرض مقطع فشرده با این پروفیلهای ا کرده اند موجود است. در استفاده از آنها بایستی به این نکته دقت کرد که برنامه ETABS با فرض مقطع فشرده با این پروفیلهای ا شکل معادل سازی شکل جدید برخورد کرده و مثلاً مقاومت اسمی خمشی تیر را قبل از گیرش بتن برابر ZFy به جای حداکثر SFy می گیرد. با توجه به آنکه در پروفیلهای لانه زنبوری نسبت Z/S کمتر از 1.1 است (بین 10.1 تا 1.1)، می توان برای پروفیلهای لانه زنبوری معادل سازی سازی شده با پروفیل ای لانه زنبوری ای تعریف کرد که تنش تسلیم آن 1.1)، می توان برای پروفیلهای لانه زنبوری معادل سازی سازی شده با پروفیلهای لانه زنبوری ای معادل این توجه به این میزین در که برنامه TABS با فرض مقطع فشرده با این پروفیلهای ا شکل جدید برخورد کرده و مثلاً مقاومت اسمی خمشی تیر را قبل از گیرش بتن برابر Fy به جای حداکثر با توجه به آنکه در پروفیلهای لانه زنبوری نسبت Z/S کمتر از 1.1 است (بین 10.1 تا 1.1)، می توان برای پروفیلهای لانه زنبوری معادل سازی شده با پروفیل ا شکل، مصالح فولادی ای تعریف کرد که تنش تسلیم آن 1.1/1 باشد.
- ۲) همانطور که در قبل گفته شد ETABS می تواند نیروی محوری ستونها را تحت اثر ترکیبات بار تشدید یافته کنترل کند. می توان بجای این روش، کنترل لرزه ای برنامه را غیرفعال کرده و بصورت دستی این کار را انجام دهیم. بدین منظور کافی است ابتدا ترکیبات بار تشدید یافته را ایجاد کرده (در فایل ETABS ضمیمه دستورالعمل شماره ۱-۱۰۲-۹۳ مربوط به ترکیبات بارگذاری معاونت شهرسازی و معماری شهرداری شیراز، این ترکیبات بار قرار داده شده اند.) و سپس به قرار زیر آنها را اعمال کنید. ابتدا در قسمت Design > Steel Frame شهرداری شیراز، این ترکیبات بار قرار داده شده اند.) و سپس به قرار زیر آنها را اعمال کنید. ابتدا در قسمت More Prame در قسمت شهرداری شیراز، این ترکیبات بار قرار داده شده اند.) و سپس به قرار زیر آنها را اعمال کنید. ابتدا در قسمت More Prame شهرداری شیراز، این ترکیبات بار قرار داده شده اند.) و سپس به قرار زیر آنها را اعمال کنید. سپس تمامی ستونها را انتخاب نموده و در قسمت More Prame Combo (Mn3, معاونت از محمد و در قسمت More Prame Design > Steet Design Combo (Mn3 عددی بزرگ مانند شکل زیر وارد کنید. سپس دکمه طراحی سازه فولادی را کلیک کرده تا ستونها برای ترکیبات بار تشدید یافته کنترل و طراحی گردیده و نسبت های نیرو به ظرفیت اعضاء نمایش داده شود. نیاز به کنترل دستی ستونها ترا ترکیبات بار تشدید یافته می تواند به دلایل زیر صورت گیرد:
- مطابق آئین نامه AISC360-05 در صورتی که نسبت Pu/φPn ستون از 0.4 کمتر باشد، نیاز به کنترل ستون تحت ترکیبات بار تشدید یافته نیست. این شرط در آئین نامه AISC360-10 حذف شده است. به عبارت دیگر کنترل ستونها برای زلزله تشدید یافته AISC360-05 می مقادیر نیروی محوری ستون می بایست صورت گیرد. در ETABS 9.7.4 طراحی بر اساس آئین نامه AISC360-05 وجود دارد که با مبحث دهم ویرایش ۱۳۸۷ مطابقت داشت. مبحث دهم ویرایش ۱۳۹۲ ترجمه AISC360-10 می باشد. بنابراین برای آنکه بطور کامل مطابق مبحث دهم ۲۳۹۲ عمل کنیم می بایست بصورت دستی ترکیبات بار تشدید یافته را اثر دهیم. نکته دیگر آنکه هرچند در ETABS 2013 گزینه طراحی بر اساس AISC360-10 نیز افزوده شده است، اما اگر در MANUAL مربوط

راهنمای شماره ۱–۱۰۵ ۹۴

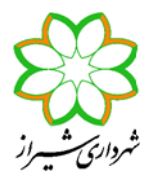

نکات طراحی به روش حالت های حدی در ETABS

به روال طراحی بر اساس این آئین نامه در نرم افزار بنگریم، متوجه می شویم که موتور طراحی بر اساس 10-AISC360 همانی است که مربوط به OISC360-05 بوده است و روال طراحی مزبور هیچ تغییری نکرده است. که طبیعتاً این مورد از ایردات برنامه می باشد و احتمالاً در ویرایش های بعدی اصلاح می گردد.

- در صورتی که از ETABS برای طراحی تحت ترکیبات بار تشدید یافته استفاده کنید، این برنامه خود ترکیبات بار مربوطه را بصورت داخلی می سازد. در ترکیبات بار پیش فرض ساخته شده در برنامه نمی توان گفت که ضریب بار زنده 0.5 و ضریب بار برف بام 0.2 اعمال گردد و ضریب بار همگی بارهای زنده 1.0 در نظر گرفته می شود که این امر موجب کمی غیراقتصادی طرح شدن ستونها خواهد شد.
- در صورتی که بار زلزله قائم را بصورت یک Load Case از نوع QUAKE در برنامه ETABS تعریف نکنیم و بجای آن، این اثر در ترکیبات بارگذاری معرفی شوند، (مانند آنچه در فایل ETABS ضمیمه دستورالعمل شماره ۱-۱۰۲-۹۳ عمل شده است)، برنامه ETABS حالت بار زلزله قائم را وارد ترکیب بار تشدید یافته ای که خود بصورت داخلی می سازد نمی کند.

# معاونت معماری و شهرسازی شهرداری شیراز

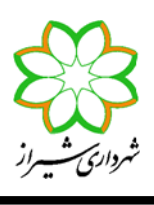

مدیریـــت کنتــرل و نظــارت ساختمــان

| Current Design Section                   | B0X20X1.5 |        |  |
|------------------------------------------|-----------|--------|--|
| Frame Type                               | OMF       |        |  |
| Deflection Check Type                    | Ratio     |        |  |
| DL Limit, L /                            | 1.        |        |  |
| Super DL+LL Limit, L /                   | 1.        |        |  |
| Live Load Limit, L /                     | 360.      |        |  |
| Total Limit, L/                          | 240.      |        |  |
| TotalCamber Limit, L/                    | 1.        |        |  |
| DL Limit, abs                            | 0.0254    |        |  |
| Super DL+LL Limit, abs                   | 0.0254    |        |  |
| Live Load Limit, abs                     | 0.0254    | 01/    |  |
| Total Limit, abs                         | 0.0254    | UK     |  |
| TotalCamber Limit, abs                   | 0.0254    |        |  |
| Specified Camber                         | 0.        |        |  |
| Live Load Reduction Factor               | 0.6635    | Cancel |  |
| Net Area to Total Area Ratio             | 1.        |        |  |
| Unbraced Length Ratio(Major)             | 0.8994    |        |  |
| Unbraced Length Ratio (Minor)            | 0.8994    |        |  |
| Unbraced Length Ratio (LTB)              | 0.8994    |        |  |
| Effective Length Factor (K Major)        | 1.        |        |  |
| Effective Length Factor (K Minor)        | 1.        |        |  |
| Effective Length Factor (K Major Braced) | 1.        |        |  |
| Effective Length Factor (K Minor Braced) | 1.        |        |  |
| Effective Length Factor (K LTB)          | 1.        |        |  |
| Moment Coefficient (Cm Major)            | 0.85      |        |  |
| Moment Coefficient (Cm Minor)            | 0.85      |        |  |
| Bending Coefficient (Cb)                 | 1.        |        |  |
| NonSway Moment Factor (B1 Major)         | 1.        |        |  |
| NonSway Moment Factor (B1 Minor)         | 1.        |        |  |
| Sway Moment Factor (B2 Major)            | 1.        |        |  |
| Sway Moment Factor (B2 Minor)            | 1.        |        |  |
| Yield stress, Fy                         | 0.        |        |  |
| HSS Welding Type                         | ERW       |        |  |
| Reduce HSS Thickness?                    | No        |        |  |
| Dverstrength factor, Ry                  | 1.        |        |  |
| Nominal Compressive Capacity, Pnc        | 0.        |        |  |
| Nominal Tensile Capacity, Pnt            | 0.        |        |  |
| Nominal Major Bending Capacity, Mn3      | 1e20      |        |  |
| Nominal Minor Bending Capacity, Mn2      | 1e20      |        |  |
| Nominal Major Shear Capacity, Vn2        | 0.        |        |  |
| Nominal Minor Shear Capacity, Vn3        | 0.        |        |  |

شکل (۲۲) وارد نمودن مقادیر زیاد برای Mn3 و Mn2 ستونها جهت کنترل تحت ترکیبات بار تشدید یافته

راهنمای شماره ۱-۵۵ ا-۹۴

نکات طراحی به روش حالت های حدی در ETABS

- ۳) در صورتی که از ETABS 2013 برای طراحی سازه فولادی به روش LRFD استفاده می کنید، به نکات زیر دقت کنید:
- همانطور که گفته شد، هر چند در برنامه ETABS 2013 طراحی بر اساس AISC360-10 نیز اضافه شده است، اما مطابق MANUAL برنامه، طراحی هنوز بر اساس روال آئین نامه AISC360-05 صورت می گیرد. دقت کنید که در زمینه تمهیدات لرزه ای این دو آئین نامه با یکدیگر تفاوت دارند. (تا ویرایش 13.1.4 این عیب برطرف نشده بود.)
- بر خلاف نرم افزار ETABS 9.7.4 که پارامترهای لرزه ای در دو قسمت مختلف، یکی در منوی Define و دیگری در منوی Design > Steel Frame Design > Design تنها در قسمت Options در Preferences
   پرسیده می شد، در ETABS 2013 تنها در قسمت ملبوطه در ویرایش قبلی برطرف شده است. اما ایرادی که در Preferences در است آن است که هر مقداری برای Ω
   در این قسمت معرفی شود برنامخ همواره این ضریب را در محاسبات خود عدد ۳ در نظر می گیرد. برای را در محاسبات که در این قسمت معرفی شود برنامخ همواره این ضریب را در محاسبات حود عدد ۳ در نظر می گیرد. برای رفع این مشکل کافی است کل سازه را انتخاب کرده و مقدار پارامتر مزبور را یک بار Steerwrite این عیب برطرف نشده است. (تا یک بار Coverwrite کنید. (تا ویرایش 13.1.4 این عیب برطرف نشده بود.)
- عیبی که در نرم افزار ETABS 9.7.4 وجود داشت و در نرم افزار ETABS 2013 برطرف شده آن است که در نرم افزار قبلی برنامه همواره ترکیبات بار پیش فرض خود را علاوه بر ترکیبات بار انتخاب شده توسط کاربر به لیست طراحی اضافه می کرد که این امر باعث کمی سنگین شدن سازه می شود. این عیب در ETABS 2013 برطرف شده است. هر چند در متن های قبلی بیان گردید که می توان در ETABS 9.7.4 نیز می از تحلیل با حذف هم ترکیبات بار پیش فرض طراحی و هم ترکیبات بار پیش فرض کنر که این ایر باعث کمی سنگین شدن سازه می شد.
- ۵) در روش Direct Analysis با کاهش سختی، مقدار خیز تیرها نیز در تحلیل صورت گرفته بیشتر نشان داده می شود. اما خود برنامه در هنگام طراحی تیرها برای خیز، از مقدار تغییرمکان واقعی استفاده می نماید و نیازی به انجام تغییر خاصی نیست.
- ۶) در روش Direct Analysis در هنگام تحلیل سازه از سختی های کاهش یافته استفاده می شود. ولی در هنگام طراحی از همان سختی های وقتی های واقعی استفاده می گردد. زیرا اثر کاهش سختی و غیر خطی شدن مصالح، در خود فرمولهای طراحی دیده شده اند. بطور مثال وقتی می خواهیم ظرفیت فشاری یک ستون را برای معیار کمانش خمشی محاسبه نماییم، در فرمول اولر  $F_{cr} = \pi^2 E / _{\lambda^2}$  و یا در فرمول  $F_{cr}$  می خواهیم ظرفیت قشاری یک ستون را برای معیار کمانش خمشی محاسبه نماییم، در فرمول اولر  $F_{c} = \pi^2 E / _{\lambda^2}$  و یا در فرمول می محاسبه نماییم، در فرمول اولر می می محاسبه نماییم محاسبه نماییم محاسبه نماییم در فرمول اولر می می محاسبه نماییم در فرمول اولر می محاسبه نماییم در فرمول اولر می محاسبه نماییم در فرمول اول می محاسبه نمای محاسبه نمای محاسبه محاسبه محاسبه نمای محاسبه نمای محاسبه نمای محاسبه نمای محاسبه نمای محاسبه نمای محاسبه نمای محاسبه محاسبه نمای محاسبه نمای محاسبه محاسبه نمای محاسبه محاسبه محاسبه محاسبه محاسبه محاسبه محاسبه محاسبه محاسبه محسبه محسبه محسبه محسبه محسبه محسبه محسبه محسبه محسبه محسبه محسبه محسبه محسبه محسبه محسبه محسبه محسبه محسبه محسبه محسبه محسبه محسبه محسبه محسبه محسبه محسبه محسبه محسبه محسبه محسبه محسبه محسبه محسبه محسبه محسبه محسبه محسبه محسبه محسبه محسبه محسبه محسبه م
- ۷) در صورت استفاده از سیستمهای لرزه ای موجود در برنامه مثل EBF ، SMF ، IMF ،OCBF برای آنکه برنامه بتواند ضوابط لرزه ای آئین نامه را کنترل نماید، می بایست گزینه ?Ignore Seismic Code را در قسمت Options>Prefrences>Steel Frame Design را در گزینه No انتخاب کرد. در مورد کنترل های برنامه به نکات زیر توجه کنید:
- برای قابهای مهاربندی همگرای معمولی <u>کنترل تیرهای مهاربند شورون</u> تحت اثر ترکیبات بار شامل نیروهای نامتعادل مهاربندها توسط برنامه صورت نگرفته و می بایست بصورت دستی و با ساختن مدل جداگانه صورت گیرد.

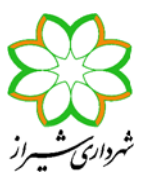

- برای قابهای مهاربندی همگرای ویژه <mark>کنترل کل سازه</mark> تحت اثر ترکیبات بار شامل نیروهای نامتعادل مهاربندها توسط برنامه صورت نگرفته و می بایست بصورت دستی و با ساختن مدل جداگانه صورت گیرد.
- برای قابهای خمشی با شکل پذیری متوسط و ویژه کنترل ضابطه برش نظیر تشکیل مفصل پلاستیک در دو انتها تیر صلب، توسط برنامه صورت نگرفته و می بایست بصورت دستی کنترل شود.
- برای قاب های خمشی متوسط و ویژه کنترل کفایت چشمه اتصال در برش فقط برای وقتی صورت می گیرد که مقطع ستون I/Wide
   برای قاب های خمشی متوسط و ویژه کنترل کفایت چشمه اتصال در برش فقط برای وقتی صورت می گیرد. در صورتی که ضخامت جان مقطع
   H شکل جوابگو نباشد، برنامه ضخامت ورق مضاعف (Doubler Plate) را در خروجی ها اعمال خواهد کرد. در محاسبه این ضخامت
   نوع جوش این ورق به ورق جان ستون (جوش انگشتانه یا خیر) مهم است که می توان آن را در قسمت
   در مطر (Steel Frame Design در سطر (Steel Frame Design در سطر (Steel Frame (Steel Frame Design در سطر
- برای قابهای خمشی ویژه کنترل ضابطه ستون قوی و تیر ضعیف، فقط وقتی مقطع ستون I/Wide Flange باشد صورت می گیرد.
   در این حالت برنامه فرض می کند محل تشکیل مفصل پلاستیک در بر ستون است که تنها در صورت استفاده از اتصال گیردار مستقیم
   (WUF-W) این فرض صحیح است.
- در تمام انواع قابهای خمشی OMF, IMF, SMF کنترل نیاز به سخت کننده ها در محل اتصال تیر به ستون برای ستونهای با مقطع نوع I/Wide Flenge صورت می گیرد و در صورت نیاز ضخامت ورق سخت کننده اعمال می شود. هر چند همواره استفاده از ورق سخت کننده ستون در مقابل اتصال صلب تیر به اندازه ضخامت بال مقطع تیر توصیه شده است.
- در قابهای خمشی IMF, SMF برنامه کنترل می کند که فاصله بین مهارهای جانبی هر دو بال تیر از ۲γ E / F۷ برای قاب خمشی متوسط و IMF, SMF رنصف مقدار قبلی) برای قاب خمشی ویژه بیشتر نشود (این اعداد برابر به ترتیب ۲۷ 142 و خمشی متوسط و Unbraced Length Ratio (Minor) در قسمت Overwrite در صورتی که مقداری برای (Unbraced Length Ratio (Minor) در قسمت اگر هم بال فوقانی و هم بال فاصله بین مهارجانبی تیرها را برابر فاصله تیرچه های متصل به تیر مورد نظر فرض می کند. بنابراین اگر هم بال فوقانی و هم بال در عتانی تیر در سقف مدفون است، مثلاً سقف تیرچه های متصل به تیر مورد نظر فرض می کند. بنابراین اگر هم بال فوقانی و هم بال تحتانی تیر در سقف مدفون است، مثلاً سقف تیرچه بلوک است، این ضریب را عدد کوچکی (به عنوان مثال عدد ۱۰/۰) وارد نمایید. در غیر این صورت، برای سقف کامپوزیت و عرشه فولادی، هیچ ضریبی را وارد ننمایید. در این حالت برنامه آنقدر مقطع پروفیل تیر مورد نظر را افزایش داده تا ضابطه مزبور ارضاء شود. با فرض ثابت بودن بقیه مشخصات، مقاطع بال پهن تر مناسب تر بهتر این ضابطه مورد نظر را افزایش داده تا ضابطه مزبور ارضاء شود. با فرض ثابت بودن بقیه مشخصات، مقاطع بال پهن تر مناسب تر بهتر این ضابطه مورد نظر را افزایش داده تا ضابطه مزبور ارضاء شود. با فرض ثابت بودن بقیه مشخصات، مقاطع بال پهن تر مناسب تر بهتر این ضابطه مورد نظر را افزایش داده تا ضابطه مزبور ارضاء شود یا فرض ثابت بودن بقیه مشخصات، مقاطع بال پهن تر مناسب تر بهتر این ضابطه مورد نظر را افزایش داده تا ضابطه مزبور ارضاء شود. با فرض ثابت بودن بقیه مشخصات، مقاطع بال پهن تر مناسب تر بهتر این ضابطه مورد نظر را افزایش داده تا ضابطه مزبور ارضاء شود. با فرض ثابت بودن بقیه مشخصات، مقاطع بال پهن تر مناسب تر بهتر این ضابطه مورد خواهید با افزایش مقطع این ضابطه کنترل شود، می توانید از سینه بند برای بستن بال تحتانی تیر به سقف را ار ار ضاد خواهید کرد. اگر نخواهید با افزایش مقطع این ضابطه کنترل شود، می توانید از سینه بند برای بستن بال تحتانی تیر به سقف استفاده نموده و نسبت فاصله آنها را در قسمت (Minor) و مولا کنترل شود، می توانید زا و مولا کند.

برای این حالت ذکر یک نکته خالی از لطف نیست. در صورتی که سیستم سازه ای در یک جهت قاب خمشی و در جهت دیگر مهاربندی بوده و نوع سقف کامپوزیت یا عرشه فولادی باشد، برای آنکه ضابطه فاصله مهار جانبی دو بال تیر، حاکم بر طرح و افزایش مقطع نگردد، مناسب تر است که تیرچه های سقف بر روی تیرهای قاب خمشی قرار گیرند تا مهار مناسب جانبی را ایجاد نمایند.

در صورت انتخاب قاب مهاربندی واگرا EBF برنامه تمامی کنترل های نیاز به فشردگی مقاطع، محاسبه تیر خارج پیوند، محاسبه مهاربند و محاسبه ستون کنار مهاربند، برای نیروهای اضافی ذکر شده در آئین نامه توسط خود برنامه صورت می گیرد. همچنین کنترل دوران تیر پیوند نیز توسط برنامه انجام می پذیرد. تنها کاربر می بایست بر اساس میزان دوران تیر پیوند، فاصله سخت کننده های میانی را تعیین کند که می توان بدون کنترل مقدار این دوران، ضوابط سخت گیرانه مربوط برنامه انجام می توسط خود برنامه صورت می گیرد. می بایست بر اساس میزان دوران تیر پیوند، فاصله سخت کننده های میانی را تعیین کند که می توان بدون کنترل مقدار این دوران، ضوابط سخت گیرانه مربوط به فواصل سخت کننده ها، که برای وقتی است که رفتار تیر پیوند برشی است، را اعمال نمود.